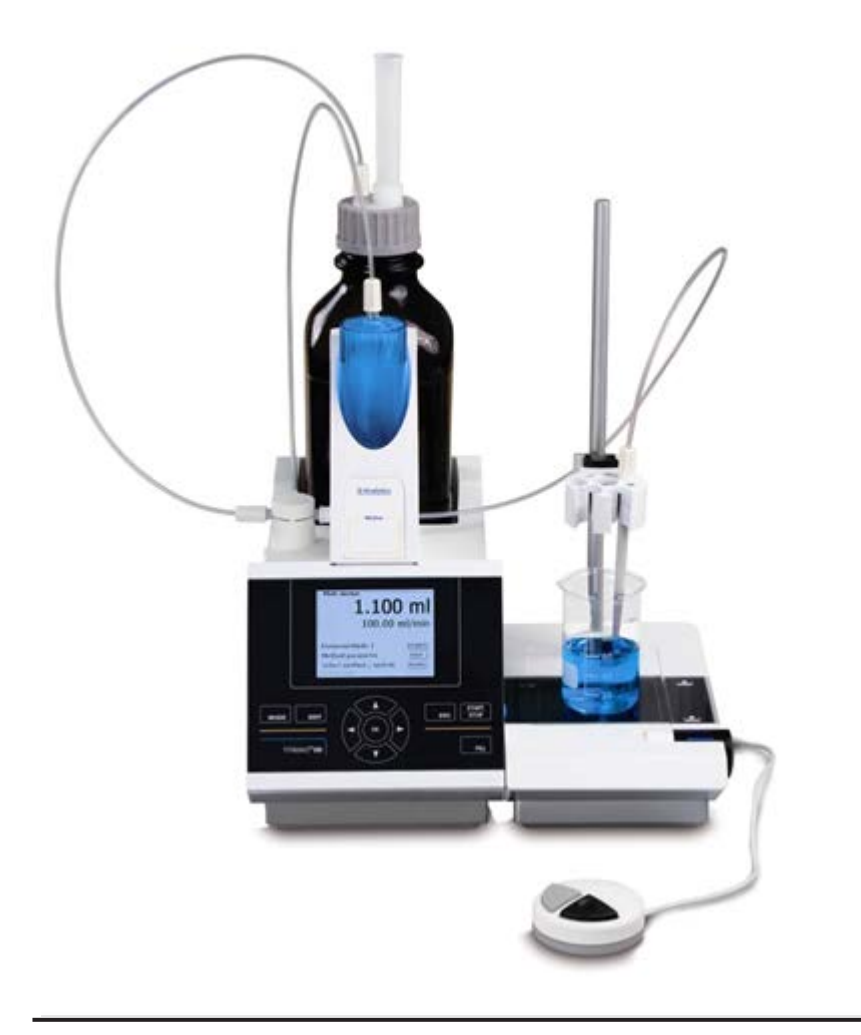

# **OPERATING MANUAL**

# TITRONIC® 500 PISTON BURETTE

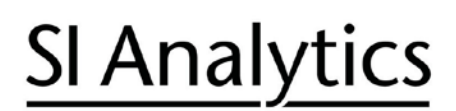

a **xylem** brand

| Gebrauchsanleitung | Originalversion | . Seite 3 | 56 |
|--------------------|-----------------|-----------|----|
|--------------------|-----------------|-----------|----|

**Wichtige Hinweise:** Die Gebrauchsanleitung vor der ersten Inbetriebnahme der Kolbenbürette TITRONIC<sup>®</sup> 500 bitte sorgfältig lesen und beachten. Aus Sicherheitsgründen darf die Kolbenbürette TITRONIC<sup>®</sup> 500 ausschließlich nur für die in dieser Gebrauchsanleitung beschriebenen Zwecke eingesetzt werden.

Bitte beachten Sie auch die Gebrauchsanleitungen für die anzuschließenden Geräte.

Alle in dieser Gebrauchsanleitung enthaltenen Angaben sind zum Zeitpunkt der Drucklegung gültige Daten. Es können jedoch von SI Analytics sowohl aus technischen und kaufmännischen Gründen, als auch aus der Notwendigkeit heraus, gesetzliche Bestimmungen der verschiedenen Länder zu berücksichtigen, Ergänzungen an der Kolbenbürette TITRONIC<sup>®</sup> 500 vorgenommen werden, ohne dass die beschriebenen Eigenschaften beeinflusst werden.

### Operating Instructions ...... Page 57...110

**Important notes:** Before initial operation of the Piston Burette TITRONIC<sup>®</sup> 500, please read and observe the operating instructions carefully. For safety reasons the Piston Burette TITRONIC<sup>®</sup> 500 may only be used for the purposes described in these present operating instructions.

Please also observe the operating instructions for the units to be connected.

All specifications in this instruction manual are guidance values which are valid at the time of printing. However, for technical or commercial reasons or in the necessity to comply with the statuary stipulations of various countries, SI Analytics may perform additions to the Piston Burette TITRONIC<sup>®</sup> 500 without changing the described properties.

Mode d'emploi ...... Page 111.....164

**Instructions importantes:** Prière de lire et d'observer attentivement le mode d'emploi avant la première mise en marche de la Burette à piston TITRONIC<sup>®</sup> 500. Pour des raisons de sécurité, la Burette à piston TITRONIC<sup>®</sup> 500 pourra être utilisée exclusivement pour les usages décrits dans ce présent mode d'emploi.

Nous vous prions de respecter également les modes d'emploi pour les appareils à connecter.

Toutes les indications comprises dans ce mode d'emploi sont données à titre indicatif au moment de l'impression. Pour des raisons techniques et/ou commerciales ainsi qu'en raison des dispositions légales existantes dans les différents pays, SI Analytics se réserve le droit d'effectuer des suppléments concernant la Burette à piston TITRONIC<sup>®</sup> 500 qui n'influencent pas les caractéristiques décrits.

### 

**Instrucciones importantes:** Primeramente, lean y observen atentamente el manual de instrucciones antes de la primera puesta en marcha de la Bureta de émbolo TITRONIC<sup>®</sup> 500. Por razones de seguridad, la Bureta de émbolo TITRONIC<sup>®</sup> 500 sólo debe ser empleada para los objetivos descritos en este manual de instrucciones.

Por favor, respeten las indicaciones descritas en los manuales de instrucciones de los equipos antes de conectarlos.

Todos los datos contenidos en este manual de instrucciones son datos orientativos que están en vigor en el momento de la impresión. Por motivos técnicos y / o comerciales, así como por la necesidad de respetar normas legales existentes en los diferentes países, SI Analytics puede efectuar modificaciones concernientes a la Bureta de émbolo TITRONIC<sup>®</sup> 500 sin cambiar las características descritas.

#### Copyright © 2013, SI Analytics GmbH

Reprinting - even as excerpts - is only allowed with the explicit written authorization of SI Analytics GmbH, Mainz.

Printed in Germany.

| 1  | Technie          | cal Specifications of the TITRONIC <sup>®</sup> 500 Piston Burette                  | 59         |
|----|------------------|-------------------------------------------------------------------------------------|------------|
|    | 1.1              | Summary                                                                             | . 59       |
|    | 1.2              | Specifications Piston burette TITRONIC <sup>®</sup> 500                             | . 60       |
|    | 1.3              | Warning and safety information                                                      | . 62       |
| 2  | Unpack           | king and First Operation                                                            | 63         |
|    | 2.1              | Unpacking and First Operation of the Piston Burette                                 | . 63       |
|    | 2.2              | Installing the Z 300 Rod Foot Plate (Optional).                                     | . 63       |
|    | 2.3              | Connection and installation of titrator and magnetic stirrer TM 235                 | . 64       |
|    | 2.4              | Connecting the Piston Burette - Combination with Accessories and Additional Devices | . 65       |
|    | 2.4.1            | Back panel of the TITRONIC <sup>®</sup> 500 piston burette                          | . 65       |
|    | 2.4.2            | Connection ports of the TITRONIC <sup>®</sup> 500 piston burette                    | . 65       |
|    | 2.4.3            | Connecting a printer                                                                | . 65       |
|    | 2.4.4            | Connecting a USB device (manual controller, keyboard, memory device, hub)           | . 65       |
|    | 2.4.5            | Connection of analytical balances                                                   | . 65       |
|    | 2.5              | Setting the Language of the Country                                                 | . 66       |
|    | 2.6              | Interchangeable unit WA                                                             | . 67       |
|    | 2.6.1            | Installing the interchangeable unit                                                 | . 67       |
|    | 2.7              | Positioning and Replacing an Interchangeable Unit                                   | . 68       |
|    | 2.7.1            | Placing an interchangeable unit                                                     | . 68       |
|    | 2.7.2            | Removing an interchangeable unit                                                    | . 69       |
|    | 2.7.3            | Programming the titration unit                                                      | . 69       |
|    | 2.8              | Initial Filling or Rinsing of the Entire Interchangeable Unit                       | . 71       |
|    | 2.9              | Replacing the Glass Cylinder and the PIFE Piston                                    | . 73       |
| 3. | Workin           | g with the TITRONIC <sup>®</sup> 500                                                | 75         |
|    | 3.1              | Front Keyboard                                                                      | . 75       |
|    | 3.2              | Display                                                                             | . 75       |
|    | 3.3              | Manual controller "mouse"                                                           | . 76       |
|    | 3.4              | External PC Keyboard                                                                | . 76       |
|    | 3.5              | Menu Structure                                                                      | . 77       |
|    | 3.6              | Main Menu                                                                           | . 79       |
|    | 3.6.1            | Manual Litration                                                                    | . 79       |
|    | 3.6.2            | Dosage                                                                              | . 81       |
|    | 5.0.5            |                                                                                     | . 05       |
| 4. | Method           | Parameters                                                                          | 85         |
|    | 4.1              | Method editing and new method                                                       | . 85       |
|    | 4.2              | Standard Methods                                                                    | . 85       |
|    | 4.3              | Copy Methods                                                                        | . 86       |
|    | 4.4              | Delete Methods                                                                      | . 86       |
|    | 4.5              | Change Method Parameters                                                            | . 87       |
|    | 4.0.1            | Niethou type                                                                        | . ŏ/       |
|    | 4.0.Z            | Result                                                                              | . 01       |
|    | 4.5.5            | Sample description                                                                  | . 92       |
|    | 4.5.4            | Documentation                                                                       | . 93<br>Q4 |
| 5  | System           | Settings                                                                            | 95         |
|    | 5 1              |                                                                                     | 05         |
|    | 5.2              | RS232 Settings                                                                      | . 90<br>07 |
|    | 53               | Nozoz oeuliyo<br>Date and Time                                                      | 00.        |
|    | 54               | Password                                                                            | . 99<br>90 |
|    | 5.5              | RESET                                                                               | 99         |
|    | 5.6              | Device Information                                                                  | 100        |
|    | 5.7              | System Sounds                                                                       | 100        |
|    | 5.8              | Software Update                                                                     | 101        |
| 6  | Data C           | ommunication via RS-232- and USB-R interface                                        | וטז        |
| J. | 6 1              |                                                                                     | 100        |
|    | 0.1<br>Meaning / | Description                                                                         | 103        |
|    |                  |                                                                                     | .00        |

| 6.2<br>6.3                 | Chaining multiple devices — "Daisy Chain Concept"                                                       |                         |
|----------------------------|----------------------------------------------------------------------------------------------------|-------------------------|
| 7 Conr                     | ection of Analytical Balances and Printers                                                              |                         |
| 7.1<br>7.1.1<br>7.2<br>7.3 | Connection of Analytical Balances<br>Balance TZ-Number<br>Balance data editor<br>Connection of Printers |                         |
| 8 Main                     | tenance and Care of the TITRONIC <sup>®</sup> 500 Piston Bure                                           | tte 108                 |
| 9 Stora                    | age and transportation                                                                                  |                         |
| 10Recy                     | cling and Disposal                                                                                      |                         |
| 11 Index                   | ٢                                                                                                    |                         |
| Declara                    | tion of conformityla                                                                                    | st page of the document |

## Notes to the Manual

The provided manual will allow you the proper and safe handling of the titration instruments.

The pictogram  $\triangle$  has the following meaning:

For maximum security, observe the safety and warning instructions in the Instructions. Warning of a general danger to personnel and equipment

Non-compliance may result in injury or material will be destroyed.

#### Status at time of printing

Advanced technology and the high quality of our products are guaranteed by a continuous development. This may result in differences between this operating manual and your product We can not exclude mistakes. We are sure you understand that no legal claims can be derived from the information, illustrations and descriptions.

#### Note

A potentially more recent version of this manual is available on our internet website at www.si-analytics.com. The German version is the original version and binding in all specification.

#### Technical Specifications of the TITRONIC<sup>®</sup> 500 Piston Burette 1

#### 1.1 Summary

The TITRONIC<sup>®</sup> 500 is a piston burette and suitable for the following applications:

- Manual titration with or without calculation of the result
- Dosade
- Preparation of solutions
- It can be used as a dosing burette with the TitroLine<sup>®</sup> 7000 Titrator
- It can be used as a dosing or titrating burette in combination with the TitriSoft control software from version 3.0.

A variety of dosing and filling speeds can be set for each method.

Up to 15 user methods can be memorised in the device.

### Solutions to be used:

Virtually, any liquids and solutions with a viscosity of  $< = 10 \text{ mm}^2 / \text{s}$  such as concentrated sulphuric acid may be used. However, one has to avoid the use of chemicals that may attack glass, PTFE or FEP or that are explosive, such as hydrofluoric acid, sodium azide or bromine! Suspensions containing high solids percentages may clog or even damage the dosing system.

## /!\

General provisions: 🖄

The safety guidelines that are applicable to the handling of chemicals have to be observed under all circumstances. This applies in particular to inflammable and/or etching liquids.

#### Guarantee

We provide guarantee for the device described for two years from the date of purchase. This guarantee covers manufacturing faults being discovered within the mentioned period of two years. Claim under guarantee covers only the restoration of functionality, not any further claim for damages or financial loss.

Improper handling/use or illegitimate opening of the device results in loss of the guarantee rights. The guarantee does not cover wear parts, as lobes, cylinders, valves and pipes including the thread connections and the titration tips. The breach of glass parts is also excluded. To ascertain the guarantee liability, please return the instrument and proof of purchase together with the date of purchase freight paid or prepaid.

## **1.2** Specifications Piston burette TITRONIC<sup>®</sup> 500

|          |    | Status Nov 21. 20 <sup>2</sup>                                      | 13 |
|----------|----|---------------------------------------------------------------------|----|
| CE sign: | CE | EMC compatibility according to the Council Directive: 2004/108/EG;  |    |
| -        |    | applied harmonized standards: EN 61326-1:2006                       |    |
|          |    | Low-voltage directive according to the Council Directive 2006/95/EG |    |

ETL sign:

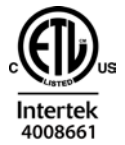

Conforms to ANSI/ UL Std. IEC 61010-1 Certified to CAN/ CSA Std. C22.2 No. 61010-1 Testing basis EN 61 010, Part 1

Country of origin: Germany, Made in Germany

The following dissolvents/titration reagents are allowed to be used:

- All common titration solutions.
- As reagent water and all non-aggressive non-organic and organic fluids are allowed. If using combustible fluids fire please adhere to the Guidelines for Explosion Protection and Prevention of the chemical industry.
- For fluids with higher viscosity (≥ 5 mm<sup>2</sup>/s), lower boiling point or affinity to outgas, the filling and dosage speed can be adjusted.
- Fluids with viscosity over 20mm<sup>2</sup>/s cannot be dosed.

**Display:** 3.5 inches -1/4 VGA TFT display with 320x240 pixels.

| Power supply:                                                                                      | power supply 90-240 V; 50/60 Hz, power input: 30 VA<br>Use the Power supply TZ 1853, Type No.: FW 7362M/12 only!                                                                                                    |
|----------------------------------------------------------------------------------------------------|----------------------------------------------------------------------------------------------------|
| RS-232-C Interface:                                                                                | RS-232-C interface separated galvanically through photocoupler<br>Daisy Chain function available.                                                                                                    |
| Data bits:<br>Stop bit:<br>Start bit:<br>Parity:<br>Baud rate:<br>Address:<br>RS-232-1<br>RS-232-2 | adjustable, 7 or 8 Bit (default: 8 Bit)<br>adjustable, 1 or 2 Bit (default: 1 Bit)<br>static 1 Bit<br>adjustable: even / odd / none<br>adjustable: 1200, 2400, 4800, 9600, 19200 (Default 4800 baud)<br>adjustable, (0 to 15, default: 01)<br>for computer, input Daisy Chain<br>devices of SI Analytics, titrator TitroLine <sup>®</sup> 7000,<br>- Burettes TITRONIC <sup>®</sup> 500, TITRONIC <sup>®</sup> 110 plus, TITRONIC <sup>®</sup> universal,<br>- Balances of the types Mettler, Sartorius,<br>Kern, Ohaus (for more, please contact SI Analytics)<br>- Exit Daisy Chain |
| USB Interface:                                                                                     | 2 x USB-type A and 1 x USB-type B                                                                                                    |
| USB –Typ B ("slave")                                                                               | for connecting a PC                                                                                                    |
| USB –Typ A ("master")<br>Stirrer connection:                                                       | for connecting:<br>- USB keyboard<br>- USB printer<br>- USB "mouse" ("mouse"),<br>- USB data media e.g. USB stick<br>- USB Hub<br><b>12V DC out, 500mA</b>                                                                                                    |
|                                                                                                    | power supply for stirrer TM 235, TM 135                                                                                                    |
| Housing material:<br>Front keyboard:<br>Housing dimensions:<br>Weight:                             | Polypropylene<br>polyester coated<br>15.3 x 45 x 29.6 cm (W x H x D), height incl. interchangeable unit<br>ca. 2.3 kg for basic unit<br>ca. 3.5 kg for complete device incl. interchangeable unit (with empty reagent bottle)                                                                                                    |

### Status Nov 21. 2013

| Ambient conditions:        | Ambient temperature: + 10 + 40 °C for operation and storage<br>Humidity according to EN 61 010, Part 1:<br>Max. relative humidity 80 % for temperatures up to 31 °C,<br>linear decrease down to 50 % relative humidity at a temperature of 40 °C |
|----------------------------|----------------------------------------------------------------------------------------------------|
| Interchangeable units      |                                                                                                    |
| Compatibility:             | units are compatible to the titrators TitroLine <sup>®</sup> 6000, TitroLine <sup>®</sup> 7000 and Piston Burette TITRONIC <sup>®</sup> 500                                                                                                    |
| Recognition:               | automatically through RFID. Recognition of unit size and characteristics of the<br>Titration- or dosing solution                                                                                                    |
| Valve:                     | volume neutral cone valve made from fluorocarbon polymers (PTFE), TZ 3000                                                                                                    |
| Cylinder:                  | borosilicate glass 3.3 (DURAN <sup>®</sup> )                                                                                                    |
| Hoses:                     | FEP hose set, blue                                                                                                    |
| Bracket for supply bottle: | suitable for square glass bottle and misc. reagent bottles                                                                                                    |
| Materials:                 | borosilicate glass DURAN <sup>®</sup> , fluorocarbon polymers (PTFE), stainless steel, polypropylene,                                                                                                    |
| Dimensions:                | 15 x 34 x 22.8 cm (W x H x D) incl. reagent bottle                                                                                                    |
| Weight:                    | approx. 1.2 kg for interchangeable unit WA incl. empty reagent bottle                                                                                                    |
| Dosing accuracy:           | after DIN EN ISO 8655, part 3                                                                                                    |
| Accuracy:                  | 0.15 %                                                                                                    |
| Precision:                 | 0.05 - 0.07 %                                                                                                    |
|                            | (depending on the used interchangeable unit)                                                                                                    |

## Dosing accuracy of the Piston Burette TITRONIC<sup>®</sup> 500 with WA interchangeable units:

| Interchangeable.<br>unit<br>type No. | Volume<br>[ml] | Tolerances of the Ø <sub>i</sub><br>of the glass cylinder<br>[mm] | Dosage error*<br>according to<br>100 % volume<br>[%] | Reproducibility<br>[%] |
|--------------------------------------|----------------|-------------------------------------------------------------------|------------------------------------------------------|------------------------|
| WA 05                                | 5.00           | ± 0.005                                                           | ± 0.15                                               | 0.07                   |
| WA 10                                | 10.00          | ± 0.005                                                           | ± 0.15                                               | 0.05                   |
| WA 20                                | 20.00          | ± 0.005                                                           | ± 0.15                                               | 0.05                   |
| WA 50                                | 50.00          | ± 0.005                                                           | ± 0.15                                               | 0.05                   |

## **1.3 Warning and safety information**

The Piston Burette TITRONIC<sup>®</sup> 500 corresponds to protection class III. It was manufactured and tested according to DIN EN 61 010, Part 1, Protective Measures for electronic measurement devices and control devices s and has left the factory in an impeccable condition as concerns safety technology. In order to maintain this condition and to ensure safe operation, the user should observe the notes and warning information contained in the present operating instructions. Development and production is done within a system which meets the requirements laid down in the DIN EN ISO 9001 standard.

For reasons of safety, the Piston Burette TITRONIC<sup>®</sup> 500 must be opened by authorised persons only; this means, for instance, that work on electrical equipment must only be performed by qualified specialists.

 $\triangle$  In the case of nonobservance of these provisions the Piston Burette TITRONIC<sup>®</sup> 500 may constitute a danger: electrical accidents of persons or fire hazard. Moreover, in the case of unauthorised intervention in the Piston Burette TITRONIC<sup>®</sup> 500 as well as in the case of negligently or deliberately caused damage, the warranty will become void.  $\triangle$ 

Prior to switching the device on it has to be ensured that the operating voltage of the Piston Burette TITRONIC<sup>®</sup> 500 matches the mains voltage. The operating voltage is indicated on the specification plate. Nonobservance of this provision may result in damage to the Piston Burette TITRONIC<sup>®</sup> 500 or in personal injury or damage to property.

If it has to be assumed that safe operation is impossible, the Piston Burette TITRONIC<sup>®</sup> 500 has to be put out of operation and secured against inadvertent putting to operation. In this case please switch the Piston Burette TITRONIC<sup>®</sup> 500 off, pull plug of the mains cable out of the mains socket, and remove the Piston Burette TITRONIC<sup>®</sup> 500 from the place of work.

Examples for the assumption that a safe operation is no longer possible,

- ➡ the package is damaged,
- ➡ the Piston Burette TITRONIC<sup>®</sup> 500 shows visible damages,
- ➡ the Piston Burette TITRONIC<sup>®</sup> 500 does not function properly,
- Iiquid has penetrated into the casing.
- If the Piston Burette TITRONIC<sup>®</sup> 500 has been altered technologically or if unauthorized personnel tried or succeeded to open the instrument as attempt to repair it.

In case that the user operates such a device, all thereof resulting risks are on the user.

The Piston Burette TITRONIC<sup>®</sup> 500 must not be stored or operated in humid rooms.

For reasons of safety, the Piston Burette TITRONIC<sup>®</sup> 500 must only be used for the range of application described in the present operating instructions.

In the case of deviations from the intended proper use of the device, it is up to the user to evaluate the occurring risks.

 $\triangle$  The relevant regulations regarding the handling of the substances used have to be observed: The Decree on Hazardous Matters, the Chemicals Act, and the rules and information of the chemicals trade. It has to be ensured on the side of the user that the persons entrusted with the use of the Piston Burette TITRONIC<sup>®</sup> 500 are experts in the handling of substances used in the environment and in the Piston Burette TITRONIC<sup>®</sup> 500 or that they are supervised by specialised persons, respectively.

During all work with titration solutions: A Please wear protective glasses!

The TITRONIC<sup>®</sup> 500 Piston Burette is equipped with integrated circuits (EPROMs). X rays or other high energy radiation may penetrate through the device's casing and delete the program.

For working with liquids, not beeing common titration solvents, especially the chemical resistance of the construction materials of the TITRONIC<sup>®</sup> 500 have to be considered (please also refer to chapter 1.1).

For the use of liquids with high vapor pressure or (mixture of) substances not being mentioned in chapter 1.1 as allowed substances, the safe and proper operation of the Piston Burette TITRONIC<sup>®</sup> 500 has to be guaranteed by the user.

When the piston moves upwards within the cylinder, a microfilm of dosing liquid or titration solution will always remain adhered to the inner wall of the cylinder, but this has no influence on the dosing accuracy. This small residue of liquid, however, may evaporate and thus penetrate into the zone underneath the piston, and if non-admitted liquids are being used, the materials of the TITRONIC *universal* Piston Burette may be dissolved or corroded (please refer also to chapter 8 "Maintenance and Care of the Piston Burette TITRONIC<sup>®</sup> 500").

## 2 Unpacking and First Operation

## 2.1 Unpacking and First Operation of the Piston Burette

The piston burette itself as well as all related accessory and peripheral parts have been carefully checked at the factory to ensure their correct function and size.

Please ensure that the small accessories are also removed in full from the packaging.

For the scope of delivery, please refer to the enclosed parts list.

The TITRONIC<sup>®</sup> 500 piston burette may be placed on any flat surface.

## 2.2 Installing the Z 300 Rod Foot Plate (Optional)

If the TM 235 magnetic stirrer is not in use, it is recommended to use the Z 300 rod foot plate. The Z 300 rod foot plate is made of solid metal (fig. 1). The bottom of the device contains a recess which is precisely worked to accommodate the metal foot plate. The metal foot plate itself features one thread on both sides (top and bottom) to hold the stand rod (coming with the basic device). This means that the metal foot plate can be used both to the left and to the right of the device, depending on the specific needs. The basic device is to be placed on the metal foot plate; subsequently the stand rod is screwed into the thread. Now it is possible to install the Z 305 titration clamp (included with the basic device) on the stand rod (fig. 2).

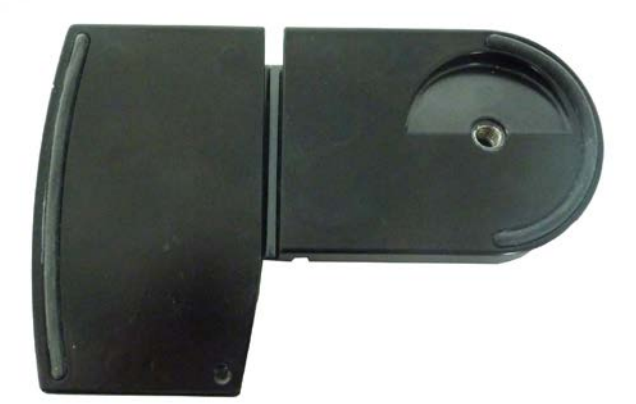

Fig. 1

## 2.3 Connection and installation of titrator and magnetic stirrer TM 235

The low voltage cable of the power supply TZ 1853 has to be plugged in to the 12 V socket "in", (see Fig. 4 back panel, chapter. 2.4), on the back panel of the titrator. Then plug the power supply into the plug socket.

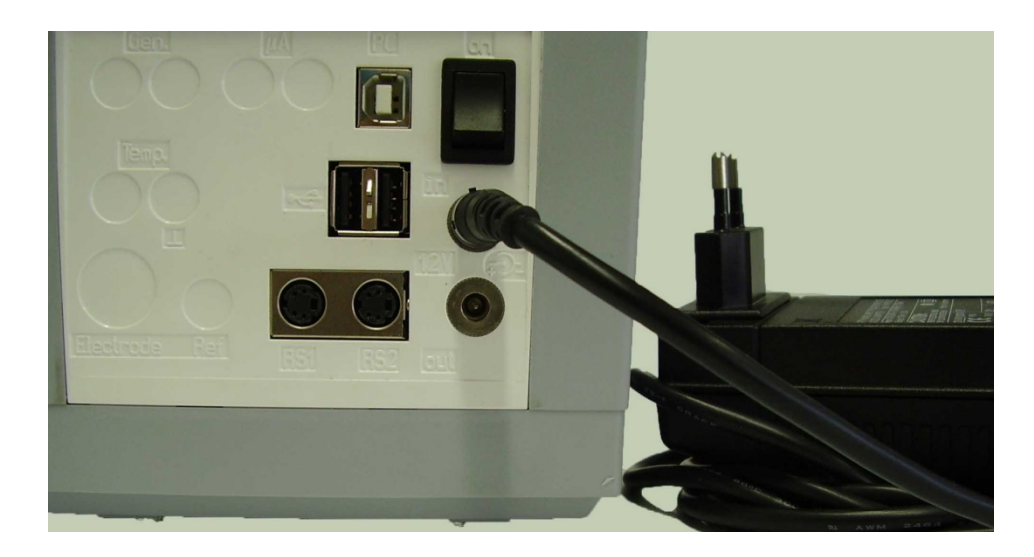

#### Fig. 3a

Place the power supply easily accessable in order to be able to remove the titrator anytime easily from the power circuit.

As a rule, the TM 235 magnetic stirrer is arranged to the right of the piston burette. The magnetic stirrer is connected to the 12V **out**-socket in the rear panel of the piston burette using the TZ 1577 connection cable (scope of delivery of the basic device) (cp. 'Back panel' illustration, chapter 2.4). The stand rod (scope of delivery of the basic device) is screwed into the thread; subsequently the Z 305 titration clamp (scope of delivery of the basic device) is installed (fig. 3b).

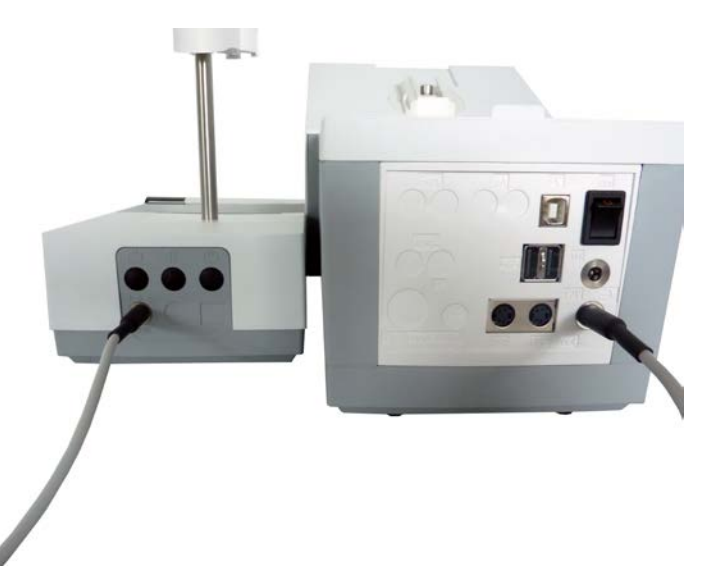

Fig. 3b

# **2.4 Connecting the Piston Burette - Combination with Accessories and Additional Devices**

## 2.4.1 Back panel of the TITRONIC<sup>®</sup> 500 piston burette

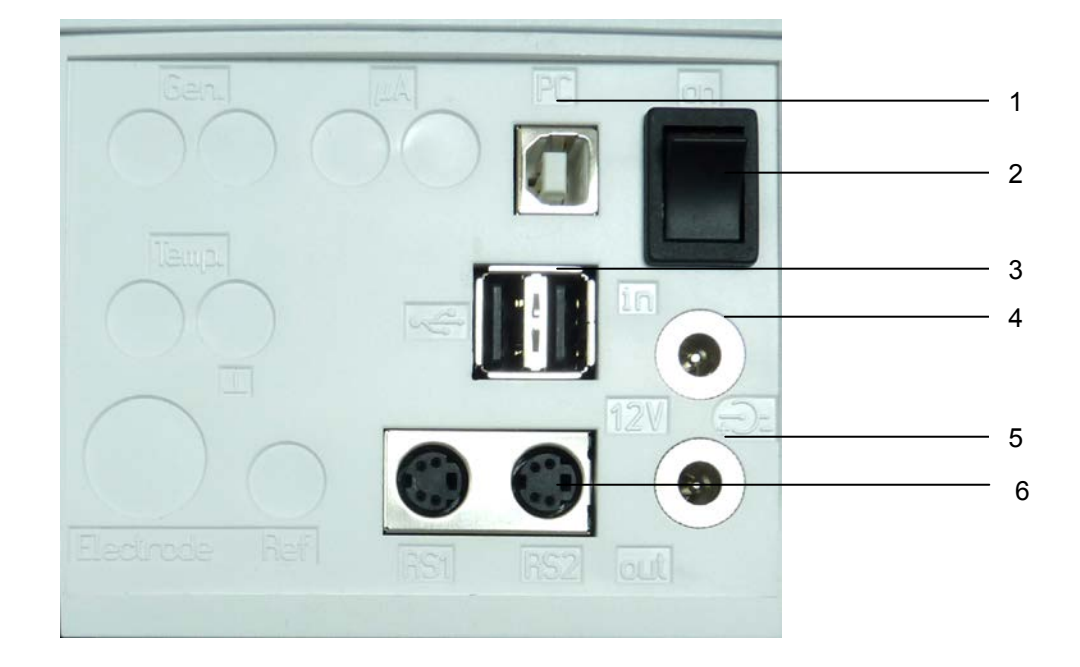

Fig. 4

## 2.4.2 Connection ports of the TITRONIC<sup>®</sup> 500 piston burette

The TITRONIC<sup>®</sup> 500 is equipped with the following connections:

- 1) USB-B interface for connection to a PC
- 2) On/Off switch
- 3) Two USB-A ("Master") interfaces for connecting USB devices such as a keyboard, printer, manual control unit, USB memory stick etc
- 4) "in": Connection of the external power pack
- 5) "out": Connection of the TM 235 magnetic stirrer
- Two RS232 interfaces, 4-channel (Mini-DIN): RS1 for connection to the PC RS2 for connection of a weighing balance and other devices from von SI Analytics (burettes, sample changers)

## 2.4.3 Connecting a printer

Printers with a USB interface are to be connected to one of the two USB-A interfaces. These printers **have to** feature HP PCL emulation (3, 3GUI, 3 enhanced, 5, 5e). So-called GDI printers cannot be used!

## 2.4.4 Connecting a USB device (manual controller, keyboard, memory device, hub)

The following USB devices can be connected to the USB-A interfaces:

- PC-keyboard
- TZ 3880 manual controller (in the following: "mouse")
- Printer
- USB storage devices, e.g. USB sticks
- USB hub
- USB barcode scanners

## 2.4.5 Connection of analytical balances

Analytical balances are to be connected to the RS232-2 using an appropriate cable.

## 2.5 Setting the Language of the Country

The ex-factory default language setting is English. When the piston burette is switched on, the main menu will appear once the boot sequence is completed:

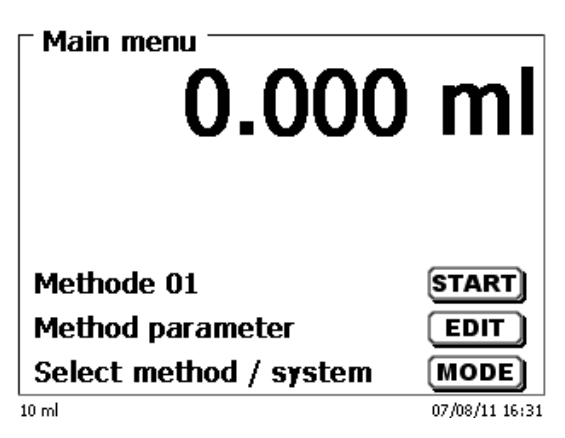

Fig. 5

Using <SYS/<F7> or <MODE>, followed by <System settings> you navigate to the system settings. The very first menu is to be used for setting the language of the country:

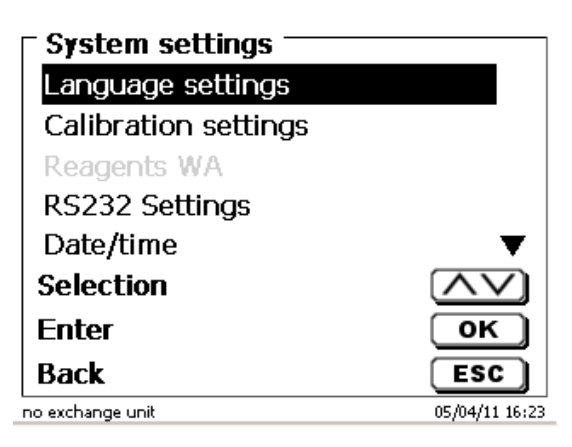

#### Fig. 6

Use <ENTER>/<OK> to call the menu. Select the national language using the < $\uparrow\downarrow$ > arrow keys, confirm it with <ENTER>/<OK>:

| - <b>System settings</b><br>Language settings |                |
|-----------------------------------------------|----------------|
| English                                       |                |
| Deutsch                                       |                |
| Français                                      |                |
| Español                                       |                |
| Selection                                     | $\wedge \vee$  |
| Enter                                         | ОК             |
| Back                                          | ESC            |
| io exchange unit                              | 01/10/12 10:47 |

#### Fig. 7

The selected language will appear immediately. Pressing the <ESC> key twice will return the user to the main menu.

## 2.6 Interchangeable unit WA

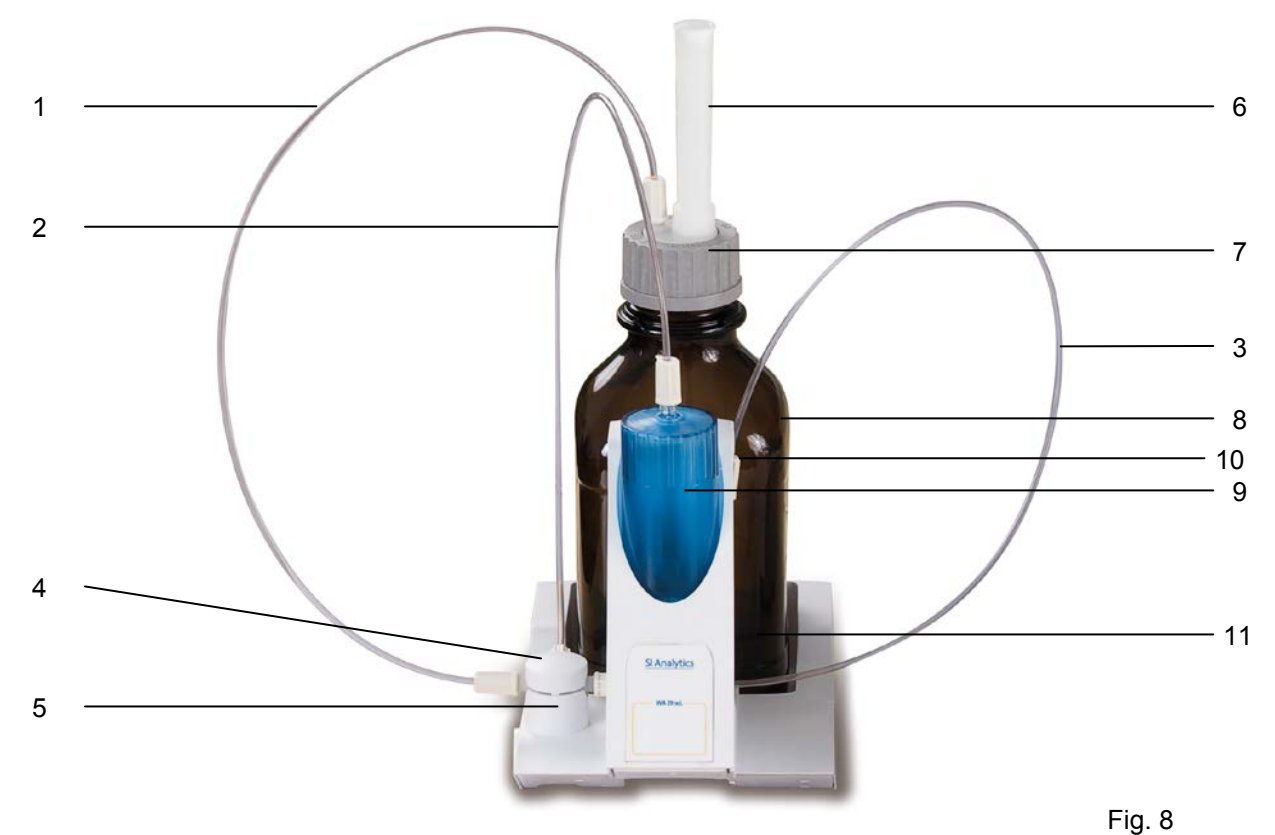

- 1) TZ 3871 suction hose
- 2) TZ 3872 connection hose
- 3) TZ 3873 dosing hose without dosing tip and holding bracket;
  - TZ 3874 dosing hose with dosing tip and holding bracket
- 4) TZ 3801 valve cover lid
- 5) TZ 3000 3/2-way valve
- 6) TZ 2003 drying tube
- 7) TZ 3802 threaded cap with borehole GL 45, incl. adapter with 2 openings for drying tube and suction hose
- 8) TZ 3803 1 litre reagent bottle, brown
- 9) TZ 3900 UV protection, blue transparent
- 10) TZ 3875 shaft for titration tip and
  - TZ 3656 titration tip unit, blue
- 11) TZ 1507 plastic drip-down tubule

#### 2.6.1 Installing the interchangeable unit

Fig. 8 shows a completely assembled interchangeable unit.

- Remove the valve with the attached hoses from the pack, then push it on the valve support until it snaps in position.
- Slip on the valve cover lid on the valve as is shown in the illustration.
- Insert the TZ 3872 connection hose in the threaded hole provided in the burette cylinder, then tighten it by hand.
- Insert the TZ 3871 suction hose into the threaded opening of the GL 45 or S 40 adapters, then tighten it manually.

All the other hoses are already preassembled.

## 2.7 Positioning and Replacing an Interchangeable Unit

The base unit comes with an RFID reader, and all the interchangeable units are equipped with an RFID transponder. This transponder can be used to store the following information:

- Unit size (cannot be changed)
- Unit ID (cannot be changed)
- Reagent name (default: blank)
- Concentration (default: 1.000000)
- Concentration determined on: (Date)
- To be used until: (Date)
- Opened/Produced on: (Date)
- Test according to ISO 8655: (Date)
- Charge description: (default: no charge)
- Last modification: (Date)

Each time an interchangeable unit is pushed onto the base unit, the data is automatically read out of the transponder.

### 2.7.1 Placing an interchangeable unit

The interchangeable unit is to be placed on the device unit as is shown in fig. 9 a-c; subsequently, it is to be pushed downwards until the black button latches on the left side.

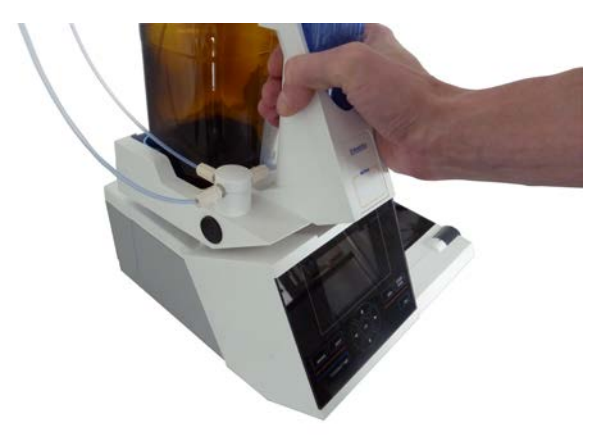

Fig. 9.a

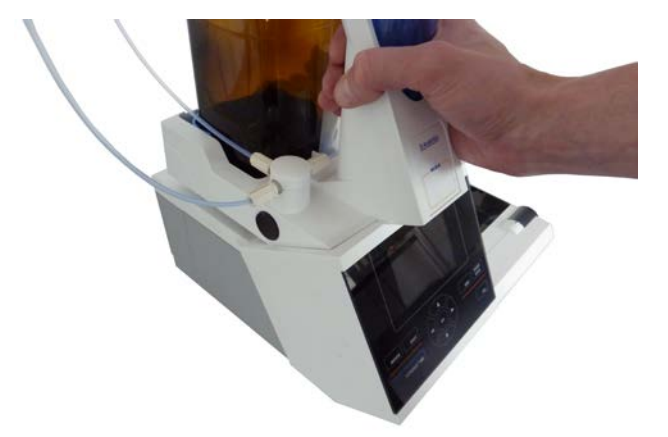

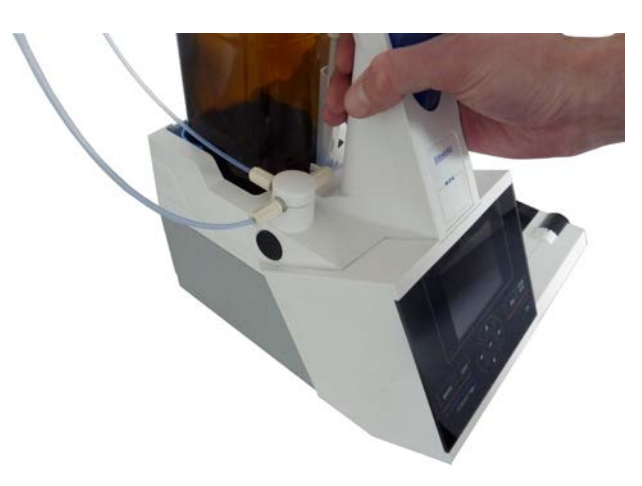

#### Fig. 9.c

### 2.7.2 Removing an interchangeable unit

Removing the interchangeable unit is done in reverse order:

• Depress the black button on the left, and then pull the interchangeable unit forward as is shown in fig. 9.c – 9.a.

# $\triangle$ Please note: Removing the interchangeable unit is only possible as long as the piston is in the lower position (zero position). Possibly, it may be necessary to press the <FILL> key first. $\triangle$

### 2.7.3 Programming the titration unit

The data from the RFID transponder of the interchangeable unit will be read immediately (fig. 10).

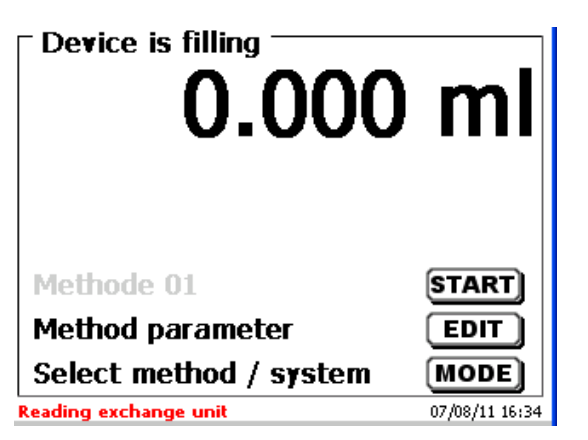

Fig. 10

Following the reading operation, the input menu for the input of the reagents will be shown for approx 10 seconds (fig. 11). The size of the interchangeable unit is displayed on the left side of the display (here 10 ml).

| ─ System settings ─<br>Reagents WA |                |
|------------------------------------|----------------|
| Unit size                          | 10 ml          |
| Unit ID                            | 1296649042     |
| Reagent                            |                |
| Concentration                      | 0.10000 🛡      |
| Selection                          | $\wedge \vee$  |
| Enter                              | ОК             |
| Back                               | ESC            |
| 10 ml                              | 07/08/11 16:34 |

Fig. 11

When used for the first time, it is recommended to enter here at least the name of the reagent being used. To do so, confirm the "Reagent" selection with <ENTER>, then type the name and possibly the concentration (fig. 12).

| System settings |                |
|-----------------|----------------|
| NaOH 0.1 mol/L_ |                |
| Position        | <>             |
| Continue        | ОК             |
| Back            | ESC            |
| 10 ml           | 07/08/11 16:35 |

Fig. 12

Press <OK>/<ENTER> to confirm (fig. 12). Following the optional input of additional parameters (for more details please refer to chapter 5.1), press <ESC> to leave the reagents menu (fig. 13).

| T <b>System settings</b> T<br>Reagents WA |                |
|-------------------------------------------|----------------|
| Unit size                                 | 10 ml          |
| Unit ID                                   | 1296649042     |
| Reagent                                   | NaOH 0.1       |
| Concentration                             | 0.10000        |
| Selection                                 | $\land \lor$   |
| Enter                                     | ОК             |
| Back                                      | ESC            |
| 10 ml                                     | 07/08/11 16:35 |

Fig. 13

You will be prompted for a confirmation of the values (fig. 14):

| System settings |                |
|-----------------|----------------|
| Yes             |                |
| No              |                |
|                 |                |
| Selection       |                |
| Enter           | ОК             |
| Back            | ESC            |
| 10 ml           | 07/08/11 16:36 |

Fig. 14

If you selected <Yes>, the values will be written into the interchangeable unit. You can see this from a message in red colour displayed at the bottom. Upon completion, the left bottom corner of the display will show the new name of the reagent (fig. 15). In the present case this is NaOH 0.1 mol/L.

| Main menu <b>0.000</b> | ml             |
|------------------------|----------------|
| Methode 01             | START          |
| Method parameter       | EDIT           |
| Select method / system | MODE           |
| 10 ml NaOH 0.1 mol/L   | 07/08/11 16:36 |

## 2.8 Initial Filling or Rinsing of the Entire Interchangeable Unit

Initial filling of the interchangeable unit is done using the <rinsing > rinsing programme. On the main menu (fig. 16),

| - Main menu<br>0.000   | ml             |
|------------------------|----------------|
| Methode 01             | START          |
| Method parameter       | EDIT           |
| Select method / system | MODE           |
| 10 ml NaOH 0.1 mol/L   | 07/08/11 16:36 |

Fig. 16

press <MODE> key to navigate to the methods/system (fig. 17).

| Select method / system |                |
|------------------------|----------------|
| Methode 01             | man            |
| System settings        |                |
| Balance data           |                |
| Rinsing                |                |
| Selection              | $\land \lor$   |
| Enter                  | ОК             |
| Back                   | ESC            |
| 0 ml NaOH 0.1 mol/L    | 07/08/11 16:38 |

Fig. 17

Pressing  $<\uparrow>$  once will take you to the <Rinsing> selection immediately (fig. 18).

| Select method / system | ]              |
|------------------------|----------------|
| Methode 01             | man            |
| System settings        |                |
| Balance data           |                |
| Rinsing                |                |
|                        |                |
| Selection              | $\wedge \vee$  |
| Enter                  | ОК             |
| Back                   | ESC            |
| 10 ml NaOH 0.1 mol/L   | 07/08/11 16:39 |
|                        |                |

Confirm the selection by pressing <ENTER>:

| - Rinsing            |                |
|----------------------|----------------|
| Rinse 1 x            |                |
| Rinse 2 x            |                |
| Continueous test     |                |
|                      |                |
|                      |                |
| Selection            | $\land \lor$   |
| Enter                | ОК             |
| Back                 | ESC            |
| 10 ml NaOH 0.1 mol/L | 07/08/11 16:39 |

Fig. 19

At this point you can select the number of rinsing cycles (Fig. 19). Initial filling requires a minimum of two rinsing cycles. You can stop the rinsing operation (Fig. 20) at any time by pressing <STOP> and then resume rinsing with <START>.

| Rinse 1 ×            | .548 ml       |
|----------------------|---------------|
| Stop<br>Abort        | STOP<br>ESC   |
| 10 ml NaOH 0.1 mol/L | 07/08/11 16:4 |

Fig. 20

While the initial filling or rinsing programme is being run, please place a sufficiently dimensioned waste vessel under the titration tip.

## 2.9 Replacing the Glass Cylinder and the PTFE Piston

Replacing the glass cylinder and the piston does not require any additional tools. In certain cases the piston extractor has to be used.

- Remove the interchangeable unit from the base unit.
- Unscrew the hose between the glass cylinder and the valve from the glass cylinder.
- Rotate the blue UV protection 5 to 6 times to the left to loosen it.
- You can remove the UV protection and pull out of the glass cylinder together with the piston inside it.
- Insert a new glass cylinder and piston (Fig. 21) into the interchangeable unit, and then slip on the blue UV protection again.
- Tighten the blue UV protection again by rotating it 5 to 6 times to the right.
- The piston rod should project 1-2 cm out of the interchangeable unit (Fig. 22 a). At this point, tilt the unit forward until the slanted bottom side is in flat contact with the lab table (Fig. 22 b). This forces the piston into its correct position. Should the piston be forced somewhat too far into the glass cylinder, simply pull it out and place it in the correct position according to the procedure described above.

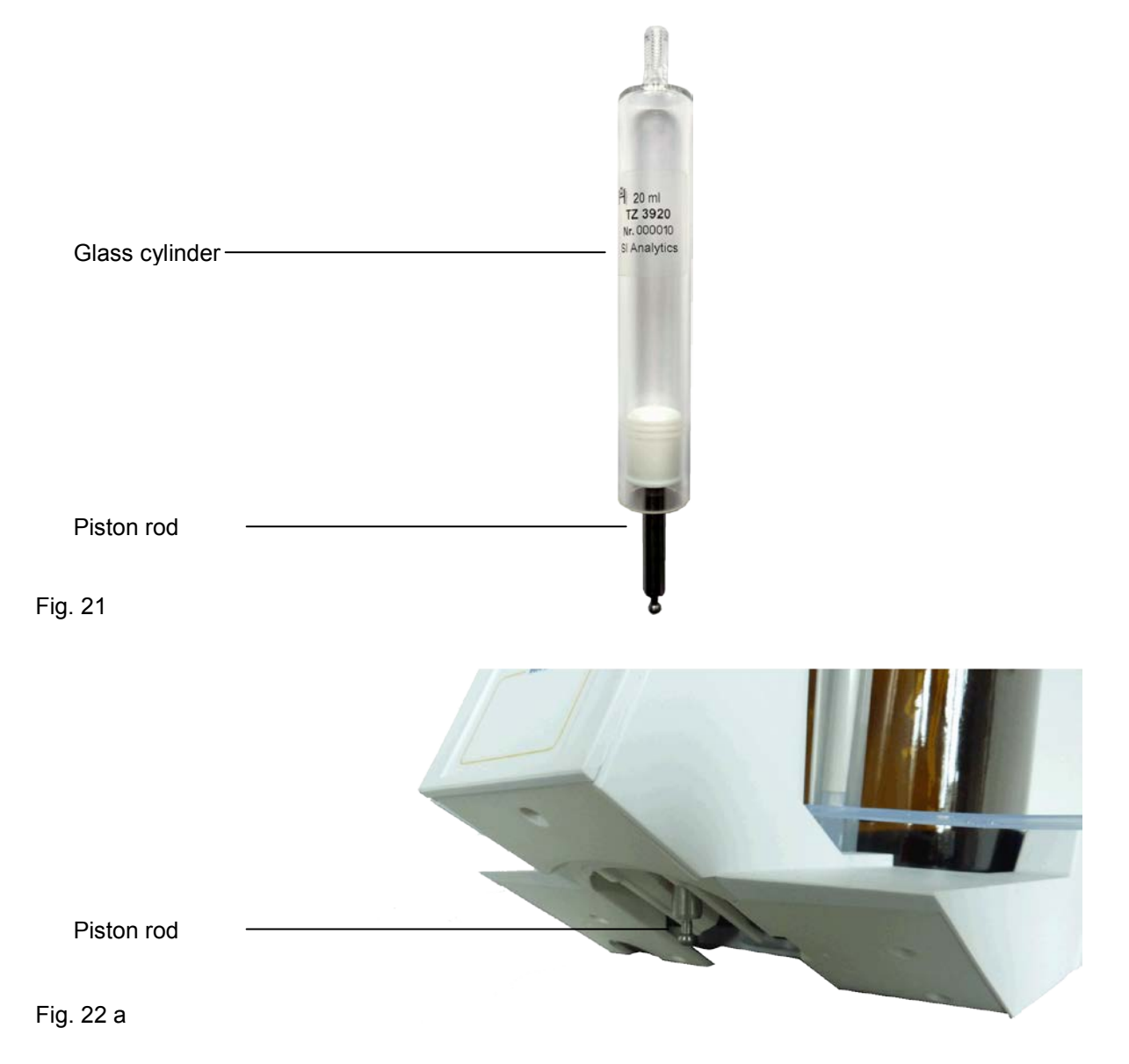

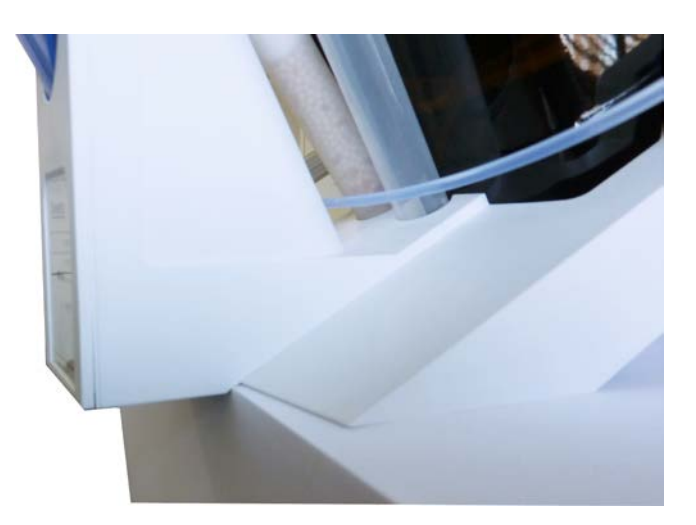

#### Fig. 22 b

Basically, it should be noted that within one and the same interchangeable unit only the specified cylinder size may be installed, since otherwise the coding which is memorised within the interchangeable unit will no longer match the cylinder size. This will entail incorrect dosage. And for the sake of dosing and analytical accuracy, it is also recommended to replace the PTFE pistons each time a defective glass cylinder is replaced. This applies in particular to glass breakage, since broken glass may damage the sealing rings of the PTFE piston.

**Please note:** As a rule, the hoses and cylinders will contain chemicals which may spill or be splashed around in the course of disassembly. The relevant safety precaution measures applicable to the handling of the chemicals concerned have to be observed.

# **3** Working with the TITRONIC<sup>®</sup> 500

## 3.1 Front Keyboard

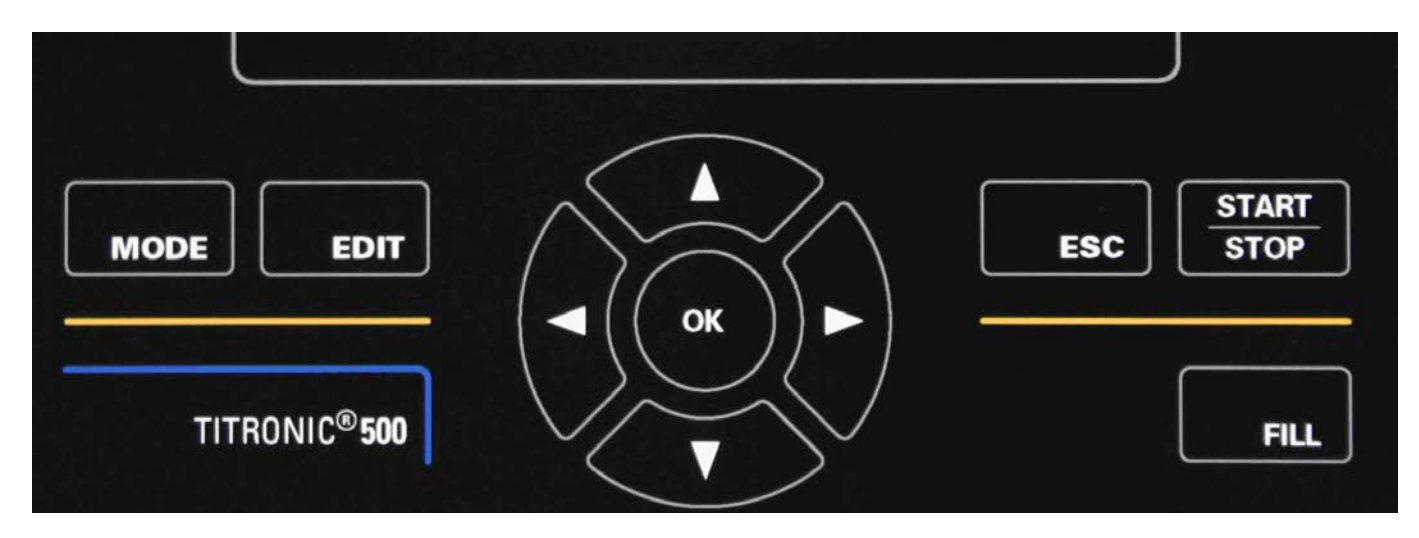

Apart from alphanumeric input (a-z, A-Z, 0-9) and a few other functions, almost all functions can be performed using the front keyboard.

| <mode>:</mode>   | Methods selection, rinsing, system settings                     |
|------------------|-----------------------------------------------------------------|
| <edit>:</edit>   | Changing the current method, new method, copy and delete method |
| <esc>:</esc>     | <esc> will take you back to the previous menu level.</esc>      |
| <start>:</start> | Start and Stop of a current method                              |
| <fill>:</fill>   | Filling the unit                                                |

The individual functions are described in detail in Chapter 3.4, External PC Keyboard.

## 3.2 Display

The display consists of a graphical LCD display with a resolution of 320 x 240 pixels.

|      | Method 01                     | 22 ml                         |  |
|------|-------------------------------|-------------------------------|--|
|      | Speed 6<br>Stop<br>10 ml NaOH | <b>STOP</b><br>03/09/11 15:10 |  |
| MODE |                               | ESC START<br>STOP             |  |

## 3.3 Manual controller "mouse"

The "mouse" (Fig. 23) is needed for manual titration. It can also be used for starting dosage or other methods.

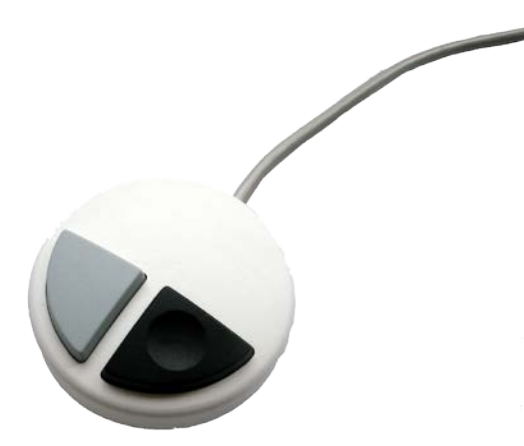

Fig. 23

| Mode                         | Black key                                                                                                  | Gray Key                                          |
|------------------------------|----------------------------------------------------------------------------------------------------|---------------------------------------------------|
| Manual titration             | Start of titration, single-step and continuous titration (please refer to chapter 3.6.1, manual titration) | Filling<br>Stop of titration including evaluation |
| Dosage through Dosage method | Start dosage                                                                                               | Filling                                           |
| Preparation of solutions     | Start dosage                                                                                               | Filling                                           |

## 3.4 External PC Keyboard

| Keys                      | Function                                                                            |
|---------------------------|-------------------------------------------------------------------------------------|
| <esc></esc>               | <esc> will take the user to the previous level on the</esc>                         |
|                           | menu.                                                                               |
| <f1>/<start></start></f1> | Start of a selected method                                                          |
| <f2>/<stop></stop></f2>   | Stop of the current method                                                          |
| <f3>/<edit></edit></f3>   | Change of the current method, new method, copy method                               |
| <f4>/<fill></fill></f4>   | Fill the interchangeable unit                                                       |
| <f5>/</f5>                | Display and modification of the balance data                                        |
| <f6>/<mode></mode></f6>   | Selection of method, rinsing, system settings                                       |
| <f7>/<sys></sys></f7>     | System settings (language selection, time/date)                                     |
| <f8 <cal=""></f8>         | No function on the TITRONIC <sup>®</sup> 500                                        |
| <f9>/+ / -</f9>           | Change of sign                                                                      |
| <f10>/<dos></dos></f10>   | Call dosing menu                                                                    |
| Num/ Scroll               | Without function                                                                    |
| Lock/ Lock                |                                                                                     |
| Prt Sc                    | Without function                                                                    |
| Sys Rq                    |                                                                                     |
| <esc></esc>               | Selection of the method-selection menu from the main menu.                          |
|                           | Elders: <b><esc< b="">&gt; will take you back to the previous level in</esc<></b>   |
|                           | the menu.                                                                           |
| < ^> < ↓ > < →>           | Selection of individual menus and numeric values                                    |
| 09                        | Input of numeric values                                                             |
| <enter></enter>           | Confirmation of input parameters                                                    |
| < ←Backspace >            | Deletion of one input digit / an input character to the left of the blinking cursor |
| Letters,<br>ASCII-symbols | Alphanumeric input possible. Uppercase and lowercase possible.                      |
| All other keys            | Do not have any function                                                            |

## 3.5 Menu Structure

There are 4 selection menus:

- Start or main menu
- Method parameters,
- Method selection
- System settings

After power-up, the main menu is always the first menu to appear. The method displayed will always be the last method that was used (Fig. 24).

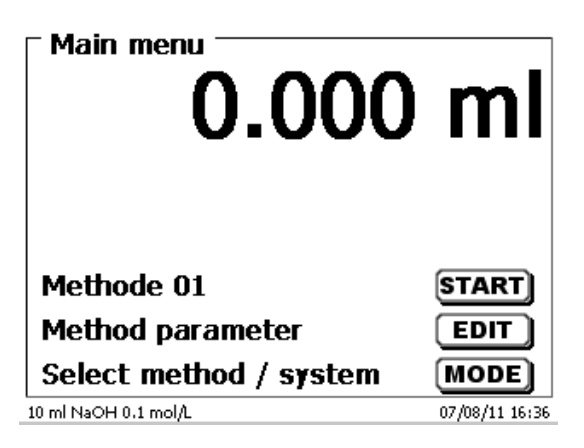

Fig. 24

Pressing <START> will result in the immediate execution of the method shown. <EDIT>/F3 will take you to the method parameters (Fig. 25).

| Method parameter —<br>Methode 01 |                |
|----------------------------------|----------------|
| Edit method                      |                |
| New method                       |                |
| Default method                   |                |
| Copy method                      | •              |
| Selection                        | $\wedge \vee$  |
| Enter                            | ОК             |
| Back                             | ESC            |
| 10 ml NaOH 0.1 mol/L             | 07/08/11 16:42 |

Fig. 25

At this point you can

- modify the current method
- create a new method
- call and memorise standard methods
- copy or delete an existing method

Use the <1> und <1> keys to select the submenus, confirm your selection with <OK>/<ENTER>. <ESC> will take you back to the main menu.

<MODE>/F6 will take you to the method selection menu (Fig. 26).

| Select method / system |                |
|------------------------|----------------|
| Method 02              | dos            |
| Methode 01             | man            |
| System settings        |                |
| Balance data           |                |
| Rinsing                |                |
| Selection              | $\land \lor$   |
| Enter                  | ОК             |
| Back                   | ESC            |
| 0 ml NaOH 0.1 mol/L    | 07/08/11 16:44 |

Fig. 26

Existing methods can be selected by pressing the < $\downarrow$ > und < $\uparrow$ > keys and confirming the selection with <OK>/<ENTER>. Once the selection made, you will return to the main menu with the newly selected method. If no method is selected, <ESC> will also take you back to the main menu.

To navigate directly to the system settings (Fig. 27 and Fig. 28) you can use the <SYS>/F7 key; you can also navigate there through the method selection menu.

| ┌ System settings ─── |                |
|-----------------------|----------------|
| Language settings     |                |
| Reagents WA           |                |
| RS232 Settings        |                |
| Date/time             |                |
| Reset                 | ▼              |
| Selection             | $\land \lor$   |
| Enter                 | ОК             |
| Back                  | ESC            |
| 10 ml NaOH 0.1 mol/L  | 07/08/11 16:45 |
|                       |                |
| ☐ System settings ——  |                |
| Date/time             | <b></b>        |
| Reset                 |                |

Fig. 27

| System settings     |                |
|---------------------|----------------|
| Date/time           | ▲              |
| Reset               |                |
| Device informations |                |
| System tone         |                |
| Software Update     |                |
| Selection           | $\land \lor$   |
| Enter               | ОК             |
| Back                | ESC            |
| 0 ml NaOH 0.1 mol/L | 07/08/11 16:45 |

Fig. 28

## 3.6 Main Menu

After power-up, the main menu is always the first menu to appear. The method displayed will always be the last method that was used (Fig. 29). In the present case it was a titration method.

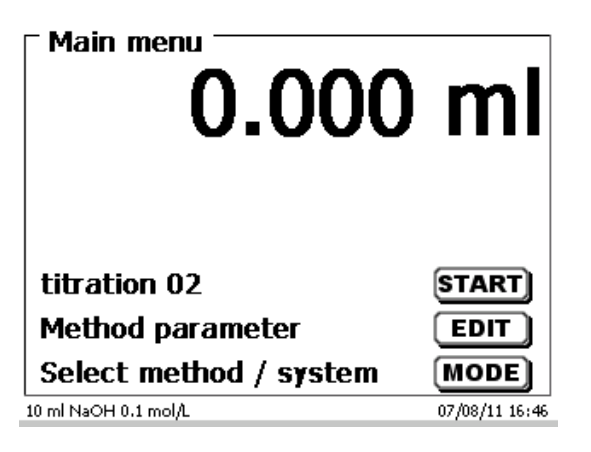

## Fig. 29

## 3.6.1 Manual Titration

Manual titration is always performed using the "mouse". Manual titration is impossible without the "mouse".

| Main menu <b>0.000</b> | ml             |
|------------------------|----------------|
| titration 02           | START          |
| Method parameter       | EDIT           |
| Select method / system | MODE           |
| 10 ml NaOH 0.1 mol/L   | 07/08/11 16:46 |

Fig. 30

Using **<START>/<F1>** or pressing the Black key on the "mouse" will start the manual titration method.

Depending on the settings of the method, the system will prompt you for the sample description (Fig. 31) and the sample weight (Fig. 32). You can use an external PC keyboard to enter a 20-digit alphanumeric sample description.

| titration 02                  |                 |
|-------------------------------|-----------------|
| sample123456abcd123/ <u>%</u> |                 |
| Position<br>Continue<br>Back  | <><br>ОК<br>ESC |
| 10 ml NaOH 0.1 mol/L          | 07/08/11 16:49  |

Fig. 31

| Edit weight         |                |
|---------------------|----------------|
| 003.23              | 3810g          |
| Value               |                |
| Position            | <>             |
| Continue            | ОК             |
| Back                | ESC            |
| 0 ml NaOH 0.1 mol/L | 07/08/11 16:49 |

The balance data can be input using the front keyboard or the external keyboard. Please confirm your selection using <OK>/<ENTER>.

In the case of automatic takeover of the weighing-balance data, the sample weights will be read out of the balance data memory. If the memory does not contain any balance data, a message informing you of the absence of balance data will be displayed (Fig. 33).

| Titration is runnin<br>titration 02<br>No balance data availa<br>automatic sample wei | <b>g</b><br>able. Wait for<br>ght |
|---------------------------------------------------------------------------------------|-----------------------------------|
| Speed 5                                                                               |                                   |
| Stop                                                                                  | STOP                              |
| 10 ml NaOH 0.1 mol/L                                                                  | 07/08/11 16:51                    |

Fig. 33

Even at this moment, pressing the Print key on the balance will still cause the transfer of the balance data. After the input of the sample description and/or the sample weight/ sample volume, the following display will appear:

| Titration is running |                |
|----------------------|----------------|
| 0.000                | ml             |
| Speed 5<br>Stop      | STOP           |
| 10 ml NaOH 0.1 mol/L | 07/08/11 16:50 |

Fig. 34

You can control the metering rate with the black key of the "mouse". A single depression of the key will cause a step up to the first level. Depending on the size of the interchangeable unit, this corresponds to 0.0005 ml (WA 05), 0.001 ml (WA 10), 0.002 ml (WA 20) and 0.005 ml (WA 50).

If one keeps the black key depressed on the first level, titration will be continued at a low rate. If you press the black key fully down ( $2^{nd}$  level) titration will proceed at a higher rate. The rate of the second level can be set in five stages using the < $\downarrow\uparrow$ > arrow keys. These stages can also be changed during manual titration.

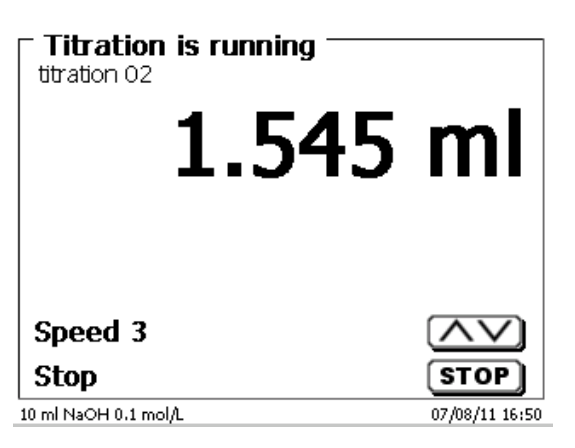

Stage 5 corresponds to maximum titration speed. Speed is reduced by 50% each time.

#### Example: WA 20 interchangeable unit:

| Stage 5 | 40.00 ml/min |
|---------|--------------|
| Stage 4 | 20.00 ml/min |
| Stage 3 | 10.00 ml/min |
| Stage 2 | 5 ml/min     |
| Stage 1 | 2.5 ml/min   |

As soon as manual titration is completed, press the <STOP/F2> key or approx. for 1 sec. the grey key of the "mouse". The titration result will be calculated and displayed and optionally printed on the connected printer:

| Device is filling    |                |
|----------------------|----------------|
| Consumption          | 1.545 ml       |
| Result               | 0.31 %         |
|                      |                |
|                      |                |
|                      |                |
| Back                 | ESC            |
| 10 ml NaOH 0.1 mol/L | 07/08/11 16:51 |

Fig. 36

<ESC> will take you back to the start menu way to start the next titration immediately. Filling of the interchangeable unit occurs automatically.

## 3.6.2 Dosage

To start a dosage method, please use the <START>/<F1> key or the black key of the "mouse" ("mouse").

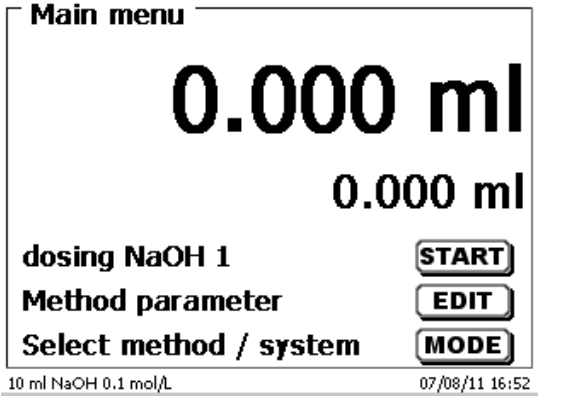

Fig. 37

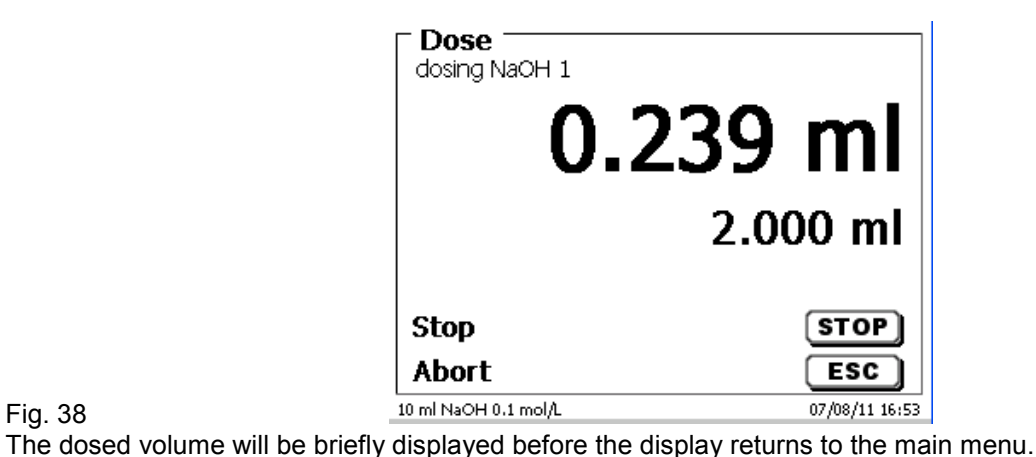

| Dose dosing NaOH 1 |          |               |
|--------------------|----------|---------------|
| 2.                 | 000      | ml            |
|                    | 2.0      | 00 ml         |
| Stop               |          | STOP          |
| Abort              |          | ESC           |
|                    |          | 07/08/11 16:: |
| 2                  | .000     | ) m           |
|                    | 2.0      | 000 m         |
| dosing NaOH 1      |          | START         |
| Method parame      | eter     | EDIT          |
| Select method      | / system | MODE          |

Fig. 39

Fig. 40

The next dosage operation can be started immediately. Filling of the unit following dosage will not occur automatically, unless the maximum cylinder volume has been reached or the automatic filling option was activated. The unit can be filled at any time using <FILL>.

07/08/11 16:52

10 ml NaOH 0.1 mol/L

A dosing operation can also be performed without any dosing method with the <DOS>/<F10> key of the external keyboard:

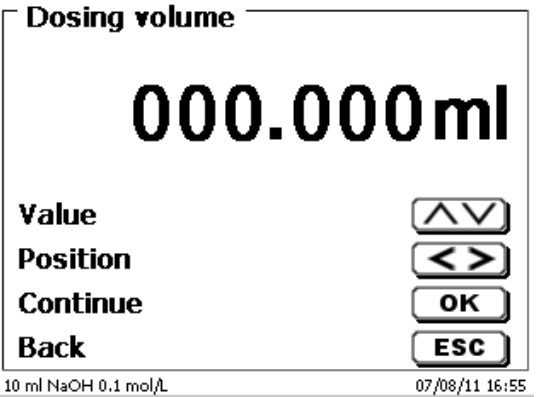

82

This is the point to input the volume which will be dosed following the confirmation with <ENTER>/<OK>:

| Dose                 |            |             |
|----------------------|------------|-------------|
| 0.                   | <b>816</b> | ml          |
|                      | 4.50       | 0 ml        |
| Stop<br>Abort        | (          | STOP        |
| 10 ml NaOH 0.1 mol/L |            | 08/11 16:59 |

Fig. 42

Further dosages can be performed using <ENTER>/<OK>. Filling of the unit following dosage will not occur automatically here, unless the maximum cylinder volume has been reached. The unit can be filled at any time using <FILL>. <ESC> will take you back to the main menu.

#### 3.6.3 **Preparing Solutions**

The so-called "Preparing solutions" method is a special dosing method. In this process, a solvent (e.g. sulphuric acid) is dosed to a sample weight of a substance until the desired target concentration is reached:

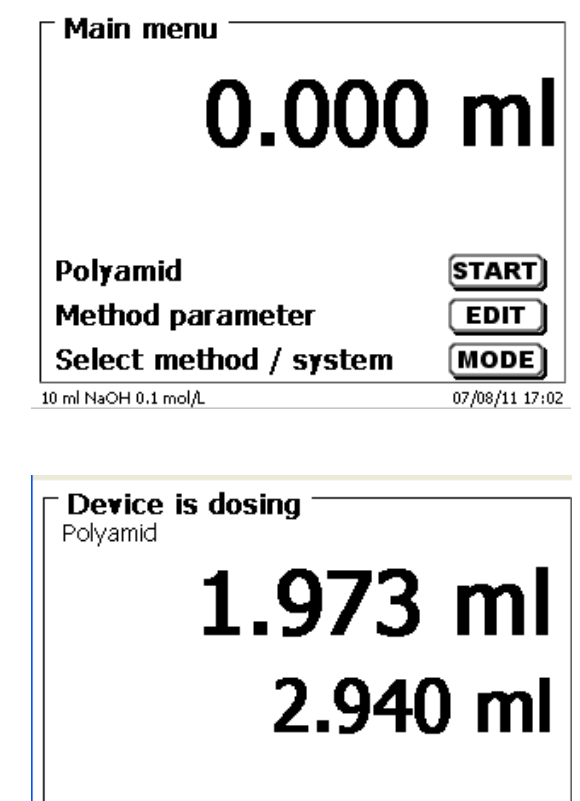

Fig. 43

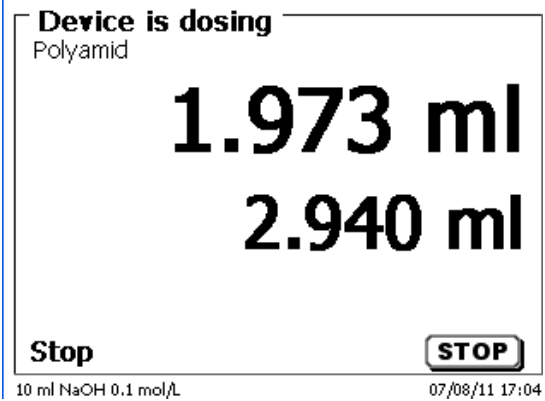

Fig. 44

| Res<br>Poly | <b>sult</b><br>amid |                |
|-------------|---------------------|----------------|
| Wei         | ght                 | 0.020 g        |
| W*(         | (100-Fa-Fb)*Fc/Fd   |                |
| For         | nula result         | 2.94020 ml     |
| Dos         | ed volume           | 2.940 ml       |
|             |                     |                |
|             |                     |                |
| Bac         | k                   | ESC            |
| 10 ml Na    | OH 0.1 mol/L        | 07/08/11 17:05 |

If the calculated volume is greater than the maximum volume, an error message will be displayed and dosage will be suppressed for safety reasons:

| Device is dosing<br>Polyamid<br>Calculated volume is too la<br>Weight: 0.1000g<br>Formula: W*(100-Fa-Fb)*F<br>W*(100-Fb)/(100*Fe)+Ff<br>calculated volume: 10.701<br>maximum dosing volume: | rge<br>=c/Fd-<br>ml<br>10.000 ml |
|----------------------------------------------------------------------------------------------------|----------------------------------|
| Back                                                                                                    | ESC                              |
| 10 ml NaOH 0.1 mol/L                                                                                                    | 07/08/11 17:06                   |

Fig. 46

## 4 Method Parameters

From the main menu shown in (Fig. 43/Fig. 24), <EDIT>/<F3> will take you to the method parameters:

| Method parameter —<br>Polyamid |                |
|--------------------------------|----------------|
| Edit method                    |                |
| New method                     |                |
| Default method                 |                |
| Copy method                    | •              |
| Selection                      | $\land \lor$   |
| Enter                          | ОК             |
| Back                           | ESC            |
| 10 ml NaOH 0 1 mol/1           | 07/09/11 17:00 |

#### Fig. 47

## 4.1 Method editing and new method

If you select <edit method> or <new method> you will be taken to the modification or new creation of a method. Selecting <new method> will always lead to the prompt for the input of a method name (Fig. 48). This prompt will not appear in the case of the modification of an already created method.

| New method<br>Method name |                |
|---------------------------|----------------|
| Method 04                 |                |
| Position                  | <>             |
| Continue                  | ОК             |
| Back                      | ESC            |
| 10 ml NaOH 0.1 mol/L      | 07/08/11 17:07 |

#### Fig. 48

The method name can contain up to 21 characters. Special characters are also possible. If no keyboard is connected, the method name being displayed has to be adopted (in the present case "Method 04"). Numbering of methods will occur automatically. Press <OK>/<ENTER> to confirm the input. The method name can be changed at any time. Please continue at this point with **Chapter 4.5**.

## 4.2 Standard Methods

The <Standard methods> item of the TITRONIC<sup>®</sup> 500 contains a series of ready-made standard methods which can be conveniently selected (Fig. 49).

| Default method       |                |
|----------------------|----------------|
| Dosing method        | dos            |
| man Titration        | man            |
| solution preparation | lsg            |
|                      |                |
|                      |                |
| Selection            | $\wedge \vee$  |
| Enter                | ОК             |
| Back                 | ESC            |
| 10 ml NaOH           | 01/10/12 10:52 |

Once the selection made, you are directly prompted for the input of the method name (Fig. 50).

| New method<br>Method name |                |
|---------------------------|----------------|
| man Titration             |                |
| Position                  | <>             |
| Continue                  | ОК             |
| Back                      | ESC            |
| 10 ml NaOH                | 01/10/12 10:53 |

Fig. 50

The standard name may be adopted or modified. Subsequently, you will be taken to the <Change method parameters> item. Please continue at this point with **Chapter 4.5**.

## 4.3 Copy Methods

Methods can be copied or stored with a new name. If you select this function, the current method will be copied and you can include a new name (Fig. 51)

| New method Method Method name |                |
|-------------------------------|----------------|
| HCI[1]                        |                |
| Position                      | <>             |
| Continue                      | ОК             |
| Back                          | ESC            |
| 10 ml NaOH 0.1 mol/L          | 07/08/11 17:08 |

Fig. 51

A new name with the suffix [1] will be assigned automatically, so as to avoid the existence of 2 methods having the same name. Subsequently, you will be taken to <Change method parameters>. Please continue at this point with **Chapter 4.5**.

## 4.4 Delete Methods

If this function is selected, you will be prompted to know whether the current method is actually to be deleted. You have to reply **<Yes>** in explicit terms and also confirm this reply with **<OK>/<ENTER>**.

| ☐ <b>Delete method</b> ——<br>HC[1] |                |
|------------------------------------|----------------|
| Yes                                |                |
| No                                 |                |
|                                    |                |
| Selection                          | $\land \lor$   |
| Enter                              | ОК             |
| Back                               | ESC            |
| 10 ml NaOH 0.1 mol/L               | 07/08/11 17:10 |

## 4.5 Change Method Parameters

The input or modification of the method name was already described in **Chapters 4.1** and 4.3.

| Edit method parameter<br>Methode 01 |                |
|-------------------------------------|----------------|
| Method name                         |                |
| Method type                         | man            |
| Result                              |                |
| Dosing parameter                    | •              |
| Selection                           | $\wedge \vee$  |
| Enter                               | ОК             |
| Back                                | ESC            |
| 20 ml NaOH 0.1 mol/L                | 01/01/06 12:05 |

## Fig. 53

#### 4.5.1 Method type

On the <Method type> you can select whether you wish to perform a manual titration or a dosage or whether you wish to prepare a solution (Fig. 54).

| Method type<br>Methode 01 |                |
|---------------------------|----------------|
| manuel titration          |                |
| Dosing mode               |                |
| Solution preparation      |                |
|                           |                |
| Selection                 | $\wedge \vee$  |
| Enter                     | ОК             |
| Back                      | ESC            |
| 20 ml NaOH 0.1 mol/L      | 01/01/06 12:05 |

Fig. 54

The selection of the Method type will have an influence of the further parameterisation of the method. For instance, if you select the dosing mode, no selection of a formula will be available.

#### 4.5.2 Result

The **<Result>** menu offers the following possible settings:

| Result<br>Methode 01 |                |
|----------------------|----------------|
| Result text          |                |
| Formula              |                |
| Unit                 | ml             |
| Decimal places       | 2              |
| Selection            | $\land \lor$   |
| Enter                | ОК             |
| Back                 | ESC            |
| 0 ml NaOH 0.1 mol/L  | 01/01/06 12:06 |

Fig. 55

The Result text may contain up to 21 alphanumeric characters including special characters.

| Result text                   |                |
|-------------------------------|----------------|
| Meth 12345678% abc A <u>B</u> |                |
| Position<br>Continue<br>Back  |                |
| 20 ml NaOH 0.1 mol/L          | 01/01/06 12:07 |

Please confirm your input with <OK</<ENTER>.

### 4.5.2.1 Formulae for manual titration

On the Formula Selection submenu you can select the appropriate calculation formula:

| - Formula coloction     |                |
|-------------------------|----------------|
| man Titration           |                |
| No formula              |                |
| (ml-B)*T*M*F1/(W*F2)    |                |
| (B-ml)*T*M*F1/(W*F2)    |                |
| (B*F3-ml*F1)*T*M/(W*F2) | ▼              |
| Selection               | $\land \lor$   |
| Enter                   | ОК             |
| Back                    | ESC            |
| 10 ml NaOH              | 01/10/12 10:54 |

#### Fig. 57

The following calculation formulae are available for manual titration:

| Titration formula       | Additional information                                                                                                    |
|-------------------------|----------------------------------------------------------------------------------------------------|
| (ml1-B)*T*M*F1/(W*F2)   | Formula for calculating the concentration of a sample taking into account a blank value in terms of ml.                                                          |
| (B-ml)*T*M*F1/(W*F2)    | Formula for calculating the concentration of a sample taking into account a blank value in terms of ml. Reverse titration (examples. CSB, saponification number) |
| (B*F3-ml*F1)*T*M/(W*F2) | Formula for calculating the concentration of a sample taking into account a blank value, including a multiplicative factor. Reverse titration.                   |
| (W*F2)/(ml-B)*M*F1)     | Formula for calculating a titer (T) of a titration solution.                                                                                                    |
| ml                      | Used to calculate the consumption in ml                                                                                                    |

Legend of the abbreviations used:

- ml: Titration solution consumption in ml
- B: Blank value in ml, in most cases determined by titration
- T: Titer of the titration solution (e.g. 0.09986)
- M: Mol; Mol- or equivalent weight of the sample (e.g. NaCl 58.44)
- F1 Factor 1, Conversion factor
- F2 Factor 2, Conversion factor
- W Weight, sample weight in grams or sample volume in ml.

After selecting a formula, please confirm your selection with <OK>/<ENTER>:

| (ml-B)*T*M*F1/(W*F2) |                |
|----------------------|----------------|
| B (Blank value)      | 0.0000ml       |
| T (Titre)            | 1.00000000     |
| M (Mol)              | 1.00000        |
| F1 (Factor 1)        | 1.0000 🔻       |
| Selection            | $\land \lor$   |
| Enter                | ОК             |
| Back                 | ESC            |
| 10 ml NaOH           | 01/10/12 10:56 |

### Fig. 58

The values of the individual parameters of the selected calculation formula can now be input one by one.

| Formula parameter<br>M (mol) |                |
|------------------------------|----------------|
| 00058.44000                  |                |
| Value                        | $\land \lor$   |
| Position                     | <>             |
| Continue                     | ОК             |
| Back                         | ESC            |
| 20 ml NaOH 0.1 mol/L         | 01/01/06 12:09 |

#### Fig. 59

## 4.5.2.2 Formulae for the Preparation of Solutions

A selection of special calculation formulae is available for the Prepare Solutions mode. The appropriate calculation formula is selected on the Formula Selection submenu:

| ► Formula selection -<br>Methode 01 |                |
|-------------------------------------|----------------|
| no formula                          |                |
| W*(100-Fa-Fb)*Fc/F                  | d-(W*(10       |
| W*(100-Fa-Fb)/(Fd*Fg)-(W*(1         |                |
| W*(100-Fa-Fb)*Fc/(                  | 100*Fd) 🛛 🔻    |
| Selection                           | $\land \lor$   |
| Enter                               | ок             |
| Back                                | ESC            |
| 20 ml NaOH 0.1 mol/L                | 01/01/06 12:08 |

Fig. 60

A selection of 3 different calculation formulae is available:

W\*(100-Fa-Fb)\*Fc/Fd - W\*(100-Fb) / (100\*Fe) +Ff W\*(100-Fa-Fb)\*(Fd/Fg ) - W\*(100-Fb) / (100\*Fg) +Ff W\*(100-Fa-Fb)\*Fc / (100\*Fd) Meaning of the individual factors:

- W: Weight of the sample in g
- Fa: Soluble foreign-matters portion in %
- Fb: insoluble foreign-matter portion in %
- Fc: Conversion factor for it unit

| g/l          | = 10    |
|--------------|---------|
| mg/l und ppm | = 10000 |
| g/100 ml     | = 1     |
| %            | = 1     |

- Fd: Target concentration of the solution to be prepared in g/l, mg/l (ppm), g/100 ml, or %
- Fe: Specific weight of the weighted-in sample in g/cm<sup>3</sup>
- Ff: Volume correction in ml. this volume correction is the required surplus dosage for compensating the volume contraction and the specific-weight difference between the sample weight and the solvent (please observe the note on volume correction)
- Fg: Specific weight of the solvent used in g/cm<sup>3</sup>

#### Note on volume correction:

The user has to decide on a case-by-case basis whether a volume correction is necessary and according to which procedure this correction is to be performed. As a rule, this volume correction may be omitted in the case of solutions with very low percentages of diluted substance.

### 4.5.2.3 Sample weight and volume (sample quantity)

| _ F 1 1 _                     |                |
|-------------------------------|----------------|
| (ml-B)*T*M*F1/(W*F2)          |                |
| M (Mol)                       | 58.44000 🔺     |
| F1 (Factor 1)                 | 1.0000         |
| W (Amount)                    | 1.0000g        |
| F2 (Factor 2)                 | 1.0000         |
| Selection                     | $\wedge \vee$  |
| Enter                         | ОК             |
| Back                          | ESC            |
| 10 ml NaOH                    | 01/10/12 10:58 |
| Formula parameter -<br>Amount |                |
| Weight manual                 |                |
| Weight automatic              |                |
| fixed weighed                 |                |
| manuel Volume                 | ₹              |
| Selection                     |                |
| Enter                         | ОК             |
| Back                          | ESC            |

01/01/06 12:52

20 ml NaOH 0.1 mol/L

Fig. 61

The Sample Quantity (W) item is used to select whether one is wishing to use a sample weight or a sample volume for titration or solution preparation.

You have the following options (Fig. 62):

- **Manual sample weight**: The sample weight is enquired by a prompt at the start of the method and manually input.
- Automatic sample weight: The sample weight is automatically transferred by a connected balance.
- **Fixed sample weight**: A fixed sample weight is input in g. This weight will then automatically be used for each start of the method without any sample weight being enquired by a prompt.
- **Manual sample volume**: The sample volume in ml is prompted at the start of the method and manually input.
- **Fixed sample volume**: A fixed sample volume is input in ml. this volume will then automatically be used for each test of the method without any sample volume enquired by a prompt.

Note: Manual and firm sample volumes are orally available of for manual titration.

#### 4.5.2.4 Formula unit

The formula unit can be selected in the **Unit** submenu.

| <b>Unit</b><br>Methode 01 |                |
|---------------------------|----------------|
| none                      |                |
| ml                        |                |
| %                         |                |
| ppm                       | ▼              |
| Selection                 | $\wedge \vee$  |
| Enter                     | ОК             |
| Back                      | ESC            |
| 20 ml NaOH 0.1 mol/L      | 01/01/06 12:52 |

Fig. 63

Once the selection made (e.g. %), the unit will also be displayed as piece of information on the display.

| Result<br>Methode 01 |                |
|----------------------|----------------|
| Result text          |                |
| Formula              |                |
| Unit                 | %              |
| Decimal places       | 2              |
| Selection            | $\land \lor$   |
| Enter                | ОК             |
| Back                 | ESC            |
| 20 ml NaOH 0.1 mol/L | 01/01/06 12:54 |

Fig. 64

#### 4.5.2.5 Decimal digits

To conclude, it is possible to determine the number of decimal digits from 2-6. The standard setting is 2.

### 4.5.3 Dosing parameters

| Edit method parameter -<br>Methode 01 |                |
|---------------------------------------|----------------|
| Method name                           |                |
| Method type                           | man            |
| Result                                |                |
| Dosing parameter                      | <b>v</b>       |
| Selection                             | $\wedge \vee$  |
| Enter                                 | ОК             |
| Back                                  | ESC            |
| 20 ml NaOH 0.1 mol/L                  | 01/01/06 12:54 |

Fig. 65

The dosing parameters (dosing speed, filling speed and max. dosing/titration volume) are determined for each method. This applies to all types of methods such as manual titration, dosing and Solution Preparation.

| - Edit daaina naramatar |                |
|-------------------------|----------------|
| Methode 01              | .ei            |
| Dosing speed            | 40.00 ml/min   |
| Filling speed           | 30 s           |
| max. titration volu     | 10.000 ml      |
| Selection               | $\land \lor$   |
| Enter                   | ОК             |
| Back                    | ESC            |
| 20 ml NaOH 0.1 mol/L    | 01/01/06 12:55 |

Fig. 66

The dosing speed can be set as a function of the interchangeable unit in terms of ml/min from 0.1 to 100 ml/min.

| Interchangeable unit | Max. dosing speed [ml/min] |  |
|----------------------|----------------------------|--|
| WA 05                | 10                         |  |
| WA 10                | 20                         |  |
| WA 20                | 40                         |  |
| WA 50                | 100                        |  |

The filling speed can be set in terms of seconds from 20 to 999. The standard setting of this value is 30 seconds. For diluted aqueous solutions the filling speed can be six to 20 seconds. For non-aqueous solutions the filling speed should be set to the 30 seconds. In the case of highly viscous solutions such as concentrated sulphuric acid the filling speed should be further reduced down to 40 - 60 seconds.

Depending on the method type, the (maximum) the living volume or titration volume can be set to 999.999 or even 9999.999.

#### 4.5.4 Sample description

In the manual titration and in the preparation of solutions it is possible to input a sample description. The possible input includes manual, automatic or no sample description at all.

| Sample ID<br>Methode 01 |                |
|-------------------------|----------------|
| without sample ID       |                |
| automatic sample ID     |                |
| manual sample ID        |                |
|                         |                |
| Selection               | $\wedge \vee$  |
| Enter                   | ОК             |
| Back                    | ESC            |
| 20 ml NaOH 0.1 mol/L    | 01/01/06 12:56 |

Fig. 67

For a sample description of the 'manual', a prompt for the sample description will always be displayed at the start of the method (Cp. also chapter 3.6, Main menu). For an 'automatic' sample description there will be selected a master description (in the current case this is water, cp. Fig. 68), which will then automatically be numbered starting on 01.

| → sample ID → → → → → → → → → → → → → → → → → → → |                |
|---------------------------------------------------|----------------|
| Water                                             |                |
| Position<br>Continue                              | С×<br>ОК       |
| Back<br>20 ml NaOH 0.1 mol/L                      | 01/01/06 12:58 |

Fig. 68

After a new power-up, numbering will resume with 01.

### 4.5.5 Documentation

| Edit method parameter<br>man Titration |                |
|----------------------------------------|----------------|
| Result                                 | ▲              |
| Dosing parameter                       |                |
| Sample ID                              | Without        |
| Documentation                          | Display        |
| Selection                              | $\overline{}$  |
| Enter                                  | ОК             |
| Back                                   | ESC            |
| 10 ml NaOH                             | 01/10/12 11:00 |

Fig. 69

Two different format settings are available for documentation on a printer: short and GLP:

| Documentation Methode 01 |                |
|--------------------------|----------------|
| short                    |                |
| GLP                      |                |
| Only Display             |                |
|                          |                |
| Selection                | $\wedge \vee$  |
| Enter                    | ОК             |
| Back                     | ESC            |
| 20 ml NaOH 0.1 mol/L     | 01/01/06 12:59 |

## Fig. 70

Note: The "standard with curve" format is only applicable to automatic titrators.

| Method type       | Short documentation                                                                                                | Standard documentation | <b>GLP-Documentation</b>                                   |
|-------------------|----------------------------------------------------------------------------------------------------|------------------------|------------------------------------------------------------|
| Manual titration  | Method name, date, time, sample<br>description, sample weight/sample<br>volume, results and calculation<br>formula | N/A                    | Same as 'Short<br>documentation' +<br>plus method contents |
| Dosing            | Method name, date, time                                                                                            | N/A                    | Same as 'Short<br>documentation' +<br>method contents      |
| Prepare solutions | Method name, date, time, sample designation, weight/sample, results and calculation formula                        | N/A                    | Same as 'Short<br>documentation' +<br>method contents      |

The documentation can also be stored in PDF and CSV-files on a connected USB stick.

## 5 System Settings

| Main menu              |                |
|------------------------|----------------|
| 0.000                  | ) ml           |
| 0.0                    | 000 ml         |
| Methode 01             | START          |
| Method parameter       | EDIT           |
| Select method / system | MODE           |
| 20 ml NaOH 0.1 mol/L   | 01/01/06 13:00 |

Fig. 71

From the main menu (Fig. 71), <SYS>/<F7> or the <MODE> front keys, followed by <System settings> you get to the system settings:

| – System settings —  |                |
|----------------------|----------------|
| Language settings    |                |
| Reagents WA          |                |
| RS232 Settings       |                |
| Printer              | HP-PCL         |
| Date/time            | ▼              |
| Selection            | $\land \lor$   |
| Enter                | ОК             |
| Back                 | ESC            |
| 20 ml NaOH 0.1 mol/L | 01/01/06 13:00 |

Fig. 72

Setting the national language was already described in Chapter 2.5.

## 5.1 Interchangeable Reagents Unit

Each interchangeable unit is equipped with an RFID transponder. This transponder can be used to store the following information:

- Unit size: (the default setting, cannot be changed)
- Unit ID: (default setting, cannot be changed)
- Reagent name: (default: blank)
- Concentration: (default: 1.000000)
- Concentration determined on: (Date)
- To be used until: (Date)
- Opened/Produced on: (Date)
- Test according to ISO 8655: (Date)
- Charge description: (default: no charge)
- Last modification: (Date)

| <b>System settings</b><br>Reagents WA |                |
|---------------------------------------|----------------|
| Unit size                             | 20 ml          |
| Unit ID                               | 1048576        |
| Reagent                               | NaOH 0.1       |
| Concentration                         | 1.00000 🔻      |
| Selection                             | $\land \lor$   |
| Enter                                 | ОК             |
| Back                                  | ESC            |
| 20 ml NaOH 0.1 mol/L                  | 01/01/06 13:0: |
| ☐ System settings —<br>Reagents WA    |                |
| Concentration                         | 1.00000 🔺      |
| Conc. determine                       | 04/19/11       |
| Expire date                           | 08/24/11       |
| Opened/compou                         | 05/21/11 🔻     |
| Selection                             | $\wedge \vee$  |
| Enter                                 | ОК             |
| Back                                  | ESC            |
| 20 ml NaOH 0.1 mol/L                  | 01/01/06 13:0  |
| ☐ System settings —<br>Reagents WA    |                |
| Opened/compou                         | 05/21/11 🔺     |
| Inspection accor                      |                |
| Batch ID                              | no Charge      |
| Last modification                     | 01/01/06       |
|                                       |                |

| Fig. | 74 |
|------|----|
| Fig. | 74 |

| Inspection accor     |                |
|----------------------|----------------|
| Batch ID             | no Charge      |
| Last modification    | 01/01/06       |
| Selection            | $\wedge \vee$  |
| Enter                | ОК             |
| Back                 | ESC            |
| 20 ml NaOH 0.1 mol/L | 01/01/06 13:04 |

Fig. 75

If you leave the <Reagents WA> menu using <ESC>, you will always be prompted to know whether you wish to adopt the values:

| - System settings    |                |
|----------------------|----------------|
| Yes                  |                |
| No                   |                |
|                      |                |
| - <b>.</b>           |                |
| Selection            |                |
| Enter                | ОК             |
| Back                 | ESC            |
| 20 ml NaOH 0.1 mol/L | 01/01/06 13:04 |

Fig. 76

If <Yes> is selected, the updated values will be written into the RFID transponder of the interchangeable unit.

## 5.2 RS232 Settings

The <RS232 settings> item can be used to determine the device address of the TITRONIC<sup>®</sup> 500 and set the parameters of the two RS232 interfaces separately:

| System settings      |                |
|----------------------|----------------|
| Device address       | 01             |
| RS232-1 (Printer/PC) |                |
| RS232-2 (Balance)    |                |
| Reset RS settings    | •              |
| Selection            | $\land \lor$   |
| Enter                | ОК             |
| Back                 | ESC            |
| 20 ml NaOH 0.1 mol/L | 01/01/06 13:04 |

Fig. 77

The device address can be set from 0 - 15. Address 1 is the default setting:

| System settings -<br>Device address |                |
|-------------------------------------|----------------|
| Value                               |                |
| Continue                            | ОК             |
| Back                                | ESC            |
| 20 ml NaOH 0.1 mol/L                | 01/01/06 13:05 |

Fig. 78

| System settings —<br>RS232-1 Settings |                |
|---------------------------------------|----------------|
| Baud rate                             | 4800           |
| Parity                                | No             |
| Data bit                              | 8              |
| stop bits                             | 1              |
| Selection                             | $\land \lor$   |
| Enter                                 | ОК             |
| Back                                  | ESC            |
| 20 ml NaOH 0.1 mol/L                  | 01/01/06 13:07 |

Fig. 79

The baud rate is preset to 4800. It may be set to 1200 – 19200:

| - C                            |                |
|--------------------------------|----------------|
| Systemeinstenungen<br>Baudrate |                |
| 1200                           |                |
| 2400                           |                |
| 4800 (Standard)                |                |
| 9600                           | ▼              |
| Auswahl                        | $\wedge \vee$  |
| Enter                          | ОК             |
| Zurūck                         | ESC            |
| 10 ml NaOH 0.1mol/l            | 05.05.11 16:29 |

The parity setting can be selected amongst <No>, <Even> and <Odd>. <No> is the standard setting.

| <b>- System settings</b> -<br>Parity |                |
|--------------------------------------|----------------|
| No (Default)                         |                |
| Even                                 |                |
| Odd                                  |                |
|                                      |                |
| Selection                            | $\wedge \vee$  |
| Enter                                | ОК             |
| Back                                 | ESC            |
| 20 ml NaOH 0.1 mol/L                 | 01/01/06 13:09 |

Fig. 81

You may select between 7 and 8 data bits. 8 bits is the standard setting.

| <b>System settings</b> |                |
|------------------------|----------------|
| 7 Data bit             |                |
| 8 Data bit (Default)   |                |
|                        |                |
| Selection              | $\land \lor$   |
| Enter                  | ОК             |
| Back                   | ESC            |
| 20 ml NaOH 0.1 mol/L   | 01/01/06 13:11 |

Fig. 82

Selecting <Reset RS Parameters> will reset the RS232 parameters to the factory settings.

## 5.3 Date and Time

The factory time setting is Central European Time. This setting may be changed, where necessary:

| System settings —<br>Date and time |                |
|------------------------------------|----------------|
| Date                               | 01/01/06       |
| Time                               | 13:11:40       |
|                                    |                |
| Selection                          | $\land \lor$   |
| Enter                              | ОК             |
| Back                               | ESC            |
| 20 ml NaOH 0.1 mol/L               | 01/01/06 13:11 |

Fig. 83

## 5.4 Password

The password function is currently not yet activated. Please ask your dealer for an update.

## 5.5 RESET

RESET will reset all settings to the factory setting.

Please note: All methods will also be deleted. So please print the methods or export/copy them to a connected USB storage medium (this will be possible with a higher update!).

The RESET has to be confirmed separately once again:

| System settings<br>Reset to factory settings |                |
|----------------------------------------------|----------------|
| Yes                                          |                |
| No                                           |                |
|                                              |                |
| Selection                                    |                |
| Enter                                        | ок             |
| Back                                         | ESC            |
| 20 ml NaOH 0.1 mol/L                         | 01/01/06 13:12 |

Fig. 84

## 5.6 Device Information

<Device Information> contains information about

- the current software version
- the serial number of the device
- printer driver and update version
- device address set
- number of measurements (Starts of a method)
- a number of strokes/filling cycles

| Dovice informations -  |                |
|------------------------|----------------|
| System settings        |                |
| Software version       | 35_11a         |
| Serial number          | 10000007       |
| Printer driver version | 1.3.3.0        |
| Update version         | 1.5.1.0        |
| Device address         | 01             |
|                        |                |
|                        |                |
|                        |                |
| Back                   | ESC            |
| 10 ml NaOH             | 01/10/12 11:09 |

Fig. 85

Please hold this device information ready for service purposes.

## 5.7 System Sounds

This is the point to set the volume of the system sounds and the front keyboard of the device. The system sounds become audible e.g. at the end of the titration or in case of an erroneous operation. The keys of the front keyboard produce a clicking sound if the key was used successfully.

| Sound volu     | <b>settings</b><br>me |    |          |                |        |
|----------------|-----------------------|----|----------|----------------|--------|
| System         | 0 1                   | 2. | . ¶<br>3 | 4              | 5      |
| Keypad         | •<br>0 1              | 2  | 3        | 4              | 5      |
| Setting        |                       |    |          | <>             |        |
| Selection      | I                     |    |          | $ \land \lor $ | $\Box$ |
| ок             |                       |    |          | ОК             |        |
| Back           |                       |    |          | ESC            |        |
| 20 ml NaOH 0.1 | mol/L                 |    |          | 01/01/06       | 13:14  |

Fig. 86

Note: No sounds will occur when the external keyboard is used.

## 5.8 Software Update

| - Cretam cattings    |                |
|----------------------|----------------|
| system settings      |                |
| Date/time            | <b></b>        |
| Reset                |                |
| Device informations  |                |
| System tone          |                |
| Software Update      |                |
| Selection            | $\wedge \vee$  |
| Enter                | ОК             |
| Back                 | ESC            |
| 20 ml NaOH 0.1 mol/L | 01/01/06 12:12 |

### Fig. 87

An update of the device software requires a USB stick containing a new version. For this operation, the two files that are needed have to be located in the root directory of the USB stick:

| → Wechseldatenträger (F:)                   |                                |        |                        | 6   |
|---------------------------------------------|--------------------------------|--------|------------------------|-----|
| Datei Bearbeiten Ansicht Favoriten Extras ? |                                |        |                        |     |
| 🕞 Zurück 🔹 🌍 🝷 🏂 🔎 Suchen 🖗 Ordner 🔛 🖬 📋 👗  |                                |        |                        |     |
| Adresse 🖙 F: \                              |                                |        |                        | ¥ E |
|                                             | Name 🔺                         | Größe  | Тур                    | Ge  |
| Datei- und Ordneraufgaben 🛛 🏼 🎽             | 🗀 DataB                        |        | Dateiordner            | 12. |
|                                             | 🛅 DataB UviLine 9400 090820071 |        | Dateiordner            | 18. |
| Andere Orte 🛛 😵                             | Exchange_Method_Profile        |        | Dateiordner            | 18. |
|                                             | TL6000_Update_16_11.def        | 1 KB   | Export Definition File | 19. |
| Details 😵                                   | TLXXXX_Application_16_11.bin   | 921 KB | BIN-Datei              | 19. |
|                                             |                                |        |                        |     |
|                                             | <                              | Ш      |                        |     |

Plug the USB stick into a free USB-A port, wait for some seconds, and then select the Software Update function. The valid software updates will be shown on the display. In the present case this is Version "16\_11" from 19 April 2011.

| Software Update Software version: RC30_11_Wie |                |
|-----------------------------------------------|----------------|
| Softwareupdate 110701                         | 26_11 🛦        |
| Softwareupdate 110706                         | 27_11          |
| Softwareupdate 110725                         | 29_11          |
| No Update                                     |                |
| Selection                                     | $\land \lor$   |
| Enter                                         | ОК             |
| Back                                          | ESC            |
| 20 ml NaOH 0.1 mol/L                          | 01/01/06 12:03 |

After starting the update using <OK/ENTER>, next thing to appear is the following graphic:

# ɔnic<sup>®</sup> 500□□□□□

Waiting for system readiness...

Fig. 89

Vers.1.5.0.1.20

which will change after a few seconds to the following display:

# ɔnic<sup>®</sup> 500□□□□□

System is updating. Please wait...

Fig. 90

Vers.1.5.0.1.20

Upon completion of the update (approx. 1-2 minutes), the device will shut down the software completely and proceed to a new start.

Please note: During the update, the device must not be switched off.

Important: In the course of an update, the methods will not be deleted! You can continue to use them.

If no valid update file is stored on the USB stick, the following message will appear:

| Software Update      | ïe             |
|----------------------|----------------|
| No Update            |                |
|                      |                |
|                      |                |
| Colortion            |                |
| Selection            |                |
| Enter                | OK )           |
| Back                 | ESC            |
| 20 ml NaOH 0.1 mol/L | 01/01/06 12:04 |

Fig. 91

## 6.1 General Information

The burette TITRONIC<sup>®</sup> 500 has two serial RS-232-C interfaces to communicate data with other devices. By means of these two interfaces it is possible to operate several devices on one computer (PC) interface.

In addition to that, the TITRONIC<sup>®</sup> 500 also has an <u>alternatively</u> USB-B interface, which can only be used to connect a PC.

RS-232-C-1 establishes the connection to a connected computer or to the previous device of the "Daisy Chain". At the RS-232-C-2 it is possible to connect additional devices (Daisy Chain Concept).

PIN assignment of the RS-232-C interfaces:

## PIN-No. Meaning / Description

- 1 T x D Data output
- 2 R x D Data input
- 3 Digital mass

## 6.2 Chaining multiple devices — "Daisy Chain Concept"

In order to activate several devices in a chain individually, each device must have an own device address. For this it is at first necessary to establish a connection from the computer to the RS-232-C interface 1 of the first devise in the chain by means of a RS-232-C data cable, e.g. Type No. TZ 3097. With the additional RS-232-C data cable, Type No. TZ 3094, the RS-232-C- interface 2 of the first device is connected with the RS-232-C- interface 1 of the second device. At interface 2 of the second device it is possible to connect an additional device.

The TITRONIC<sup>®</sup> 500 can also be connected via USB cable TZ 3480 (type A (M) – type B (M), 1.8m). It is also possible to connect the TITRONIC<sup>®</sup> 500 via USB cable TZ 3480 (type A (M) --- USB type B (M), 1.8 m) to a USB interface of a PC. To accomplish this connection, a driver has to be installed on the PC. Then the USB-B interface takes over the function of the RS232-1 interface. Please contact SI Analytics for acquiring the software.

The address always consists of two characters: e.g. address 1 of the two ASCII- characters <0> and <1>. The addresses can be set from **00** to **15**, i.e. 16 possibilities. It must be ensured that the devices in a chain have different addresses. If a device is addressed with its address, this device will process this command without sending it to another device. The reply to the computer has also an own address. The addresses are allocated as described in  $\square$  Chapter 5.2.

The burette TITRONIC<sup>®</sup> 500 receives commands from a PC at the interface **1** (USB- B) if the computer knows the address. It also sends the answer via this interface. If the address of the incoming command does not match the device address, the complete command will be forwarded to interface **2**. Interface 2 is connected to interface 1 of another device. This device checks the address as well and reacts to the command as the first TITRONIC® 500 did before.

All information (data strings) which arrive at interface 2 of the burette TITRONIC<sup>®</sup> 500 will immediately be send to the computer via interface 1 (or USB-B interface). Thus, the computer receives the data of all devices. In practice it is possible to connect up to 16 devices to one computer- (PC-) interface.

## 6.3 Instruction Set for RS-Communication

| The commands consist of three parts | : Address    | two-digit aa, | e.g.: 01            |
|-------------------------------------|--------------|---------------|---------------------|
|                                     | Command      | -             | e.g.: DA            |
|                                     | Variable, if | necessary     | e.g.: 14            |
|                                     | and end of   | command       | <cr> <lf></lf></cr> |

**Every** command must be completed with the ASCII - sign <CR> and <LF> (Carriage Return and Line Feed). Only if the respective action has ended the answers will be returned to the computer.

Example: The command to dose 12.5 ml shall be sent to the burette TITRONIC<sup>®</sup> 500 with the address 2.

The command consists of the characters: 02DA12.5<CR LF>

In detail: 02 = Device address

DA = Dosage command with filling and zero points of the display

12.5 = Volume in mI to be dosed

<CR LF> = Control character as command end

| Command   | Description                                               | Reply                  |
|-----------|-----------------------------------------------------------|------------------------|
| aaAA      | automatic allocation of device address                    | aaY                    |
| aaMC1XX   | choosing a method                                         | aaY                    |
| aaBF      | "filling burette". Aufsatz wird gefüllt.                  | aaY                    |
| aaBV      | output of dosed volume in ml                              | aa0.200                |
| aaDA      | dose volume without filling, with adding the volume       | aaY                    |
| aaDB      | dose volume without filling, reset of the volume          | aaY                    |
| aaDO      | dose volume with filling, without adding the volume       | aaY                    |
| aaGDM     | dosing speed in ml/min                                    | aaY                    |
| aaGF      | filling time in seconds (min is 20, default 30)           | aaY                    |
| aaES      | "ESC" function one step backwards                         | aaY                    |
| aaEX      | "EXIT" function.back to main menu                         | aaY                    |
| aaGDM     | dosing speed in ml/min (0.01 – 100 ml/min)                | aaY                    |
| aaGF      | filling time in sec (adjustable 20 – 999 seconds)         | aaY                    |
| aaGS      | output serial no. Of device                               | aaGS08154711           |
| aaLR      | output report (short report)                              | aaY                    |
| aaLl      | output method content                                     |                        |
| aaLO      | output documentation (as configured)                      |                        |
| aaRH      | request of identification                                 | aaldent:TL500          |
| aaRC      | send last command                                         | aa"last command"       |
| aaRS      | report status                                             | aaStatus: <i>"text</i> |
|           | possible answers are:                                     |                        |
|           | "STATUS:READY" for ready                                  |                        |
|           | "STATUS:dosing" dosing                                    |                        |
|           | "STATUS:filling" filling                                  |                        |
|           | "ERROR:busy" if no interchangeable unit has been attached |                        |
| aaSM      | start selected method                                     | aaY                    |
| aaSEEPROM | EEPROM reset to factory defaults                          | aaY                    |
| aaSR      | stop the actual function                                  | aaY                    |
| aaSYS5    | adjust language to "German"                               | aaY                    |
| aaSYS1    | adjust language to "English"                              | aaY                    |
| aaSYS2    | adjust language to "French"                               | aaY                    |
| aaSYS3    | adjust language to "Spanish"                              | aaY                    |
| aaVE      | Version number of the software                            | aaVersion:             |

## 7 Connection of Analytical Balances and Printers

## 7.1 Connection of Analytical Balances

As it often happens that the sample is weighed in on an analytical balance, it makes sense to connect this balance to the TITRONIC<sup>®</sup> 500. To connect the balance to the TITRONIC<sup>®</sup> 500, the balance must have a RS-232-C-interface and the connection cable must be configured accordingly. For the following types of balances there are already assembled connection cables:

| 7.1.1 Balance                                 | TZ-Number |
|-----------------------------------------------|-----------|
| Sartorius (all types), partially Kern, Denver | TZ 3092   |
| Mettler AT, PR, PM                            | TZ 3093   |
| Mettler, AB-S, AG, PG                         | TZ 3099   |
| Precisa XT-Series                             | TZ 3183   |
| Kern with 9-pole RS232                        | TZ 3180   |

For all other types of balances it is possible to obtain an already assembled connection cable (on demand). For this we need detailed information about the RS-232-C-interface of the balance used.

The connection cable is to be connected to the RS-232-C-interface 2 of the TITRONIC<sup>®</sup> 500. This side of the connection cables always consists of a 4-pole mini-plug. The other side of the cable can, depending on the type of balance, be a 25-pole plug (Sartorius), a 9-pole plug (Mettler AB-S) or a 15-pole specialised plug (Mettler AT) etc.

In order to allow the balance data to be sent to the TITRONIC<sup>®</sup> 500, the data transmission parameters of the titrator and the balance must correspond to each other. Additionally, it is necessary to carry out some more standard settings on the side of the balances:

- > The balance is to send the balance data via RS-232-C only by means of a print command.
- > The balance is to send the balance data only after the display standstill.
- > The balance should never be set to 'automatic sending' and/or 'send continuously'.
- > 'Handshake' on the balance must be set to 'off', or even 'Software Handshake' or 'Pause'.
- No special characters such as S or St are allowed to be used as prefix in the balance data of the balance data string. In such a case it might be possible that the TITRONIC<sup>®</sup> 500 cannot process the balance data correctly.

After you have connected the balance with the appropriate cable to the TITRONIC<sup>®</sup> 500 and have adjusted all settings in the balance software, and possibly in the TITRONIC<sup>®</sup> 500, you can now test the data transfer of the balance very easily. Start the one method. Confirm the sample designation. Then, the display asks you:

- a) To press the print-button at the balance  $\rightarrow$  Parameters to 'weighted sample automatically'
- b) To enter the weighted sample  $\rightarrow$  then the parameters are still set to 'weighted sample manually'

Put an object onto the balance and press the print button. After the standstill of the balance display there will be beep at the TITRONIC<sup>®</sup> 500 and the transmitted balance data appear:

- a) After approx. 5 sec. in the display and the display changes automatically into the measuring display.
- b) The weighted sample must again be confirmed with <Enter> or <F1>.

## 7.2 Balance data editor

Pressing the die **<F5/balance symbol >** function key will invoke the so-called balance data editor. A list with the existing balance data will appear:

| List of balance data     |         |          |   |                 |
|--------------------------|---------|----------|---|-----------------|
| 002                      | м       | 10.42980 | g | 13:59:57        |
| 003                      | м       | 0.87360  | g | 14:00:10        |
| 004                      | М       | 4.37650  | g | 14:00:21        |
| Selecti<br>Enter<br>Back | ion     |          |   | АV<br>ОК<br>ESC |
| 20 ml NaOH 0.            | 1 mol/L |          |   | 09/13/11 14:00  |

Fig. 92

The balance data can be edited one by one. Following a change, a cross will appear opposite the weighed-in quantity:

| List of balance data     |         |          |   |                |
|--------------------------|---------|----------|---|----------------|
| 002                      | м       | 10.42980 | g | 13:59:57       |
| 003                      | *M      | 0.86360  | g | 14:00:10       |
| 004                      | м       | 4.37650  | g | 14:00:21       |
| Selecti<br>Enter<br>Back | on      |          |   | OK<br>ESC      |
| 20 ml NaOH 0.            | 1 mol/L |          |   | 09/13/11 14:00 |

Fig. 93

Weights may be deleted or added individually. It is also possible to delete all weights at one stroke.

| - <b>Balance data</b><br>003 *M 0.86360 g |                |
|-------------------------------------------|----------------|
| Edit weight                               |                |
| Delete weight                             |                |
| Add weight                                |                |
| Delete all?                               |                |
| Selection                                 | $\land \lor$   |
| Enter                                     | ОК             |
| Back                                      | ESC            |
| 20 ml NaOH 0.1 mol/L                      | 09/13/11 14:01 |

Fig. 94

If no balance data is available, the "No balance data found" message will appear.:

| List of balance data <sup>−</sup> No balance data found |                |
|---------------------------------------------------------|----------------|
| Selection                                               | $\land \lor$   |
| Enter                                                   | ОК             |
| Back                                                    | ESC            |
| 20 ml NaOH 0.1 mol/L                                    | 09/13/11 14:01 |

## 7.3 Connection of Printers

The results, calibration data and methods can be printed on the following media:

- HP PCL compatible printer (A4)
- Seiko DPU S445 (Thermo paper 112 mm width)
- On the USB stick in PDF format

To connect the printers to the burette please use the USB socket. When printing, please check whether the correct printer is connected. It is not possible to print "HP" printer layouts on a Seiko thermal printer or vice versa. The printer settings should always be checked and adjusted after changing the printer.

| – System settings ––––                    |                |
|-------------------------------------------|----------------|
| Language settings                         |                |
| Reagents WA                               |                |
| RS232 Settings                            |                |
| Printer                                   | HP-PCL         |
| Date/time                                 | •              |
| Selection                                 | $\land \lor$   |
| Enter                                     | ОК             |
| Back                                      | ESC            |
| 10 ml NaOH                                | 01/10/12 11:10 |
| - Measuring speed / drif<br>man Titration | t              |
|                                           |                |

Fig. 96

| Measuring speed / drift man Titration |                |
|---------------------------------------|----------------|
| HP-PCL A4                             |                |
| DPU S445                              |                |
| Print PDF                             |                |
|                                       |                |
| Selection                             | $\wedge \vee$  |
| Enter                                 | ОК             |
| Back                                  | ESC            |
| 10 ml NaOH                            | 01/10/12 11:11 |

Fig. 97

Only one printer at a time can be connected, because automatic printer recognition is not supported. HP PCL is the default setting. If you select "Print PDF", please make sure that a USB stick is connected to the device.

## 8 Maintenance and Care of the TITRONIC<sup>®</sup> 500 Piston Burette

The preservation of the proper functioning of the piston burette requires testing and maintenance work to be performed on a regular basis.

Regular inspections are essential prerequisites for the correctness of the volume and the proper functioning of the piston burette.

The accuracy of the volume is determined by all chemicals-carrying components (piston, cylinder, valve, titration tip and hoses). These parts are subject to wear and tear, i.e. zthey are or wearing parts, respectively. The piston and cylinder are subject to particular strain, hence they require special attention.

#### Heavy strain:

Use of e.g. concentrated solutions, reagents and chemicals (> 0,5 mol/L); chemicals attacking glass, such as fluorides, phosphates, alkali solutions; solutions with a tendency to crystallising out; Fe (III) chloride solutions; oxidising and corroding solutions such as iodine, potassium permanganate, Cer (III), Karl-Fischer titration agent, HCl; solutions with a viscosity of > 5 mm<sup>2</sup>/s; frequent, or even daily use.

#### Normal strain:

Use of solutions, reagents and chemicals (up to 0.5 mol/l) which do not attack glass, crystallise out or corrode.

#### Interrupted use :

If the dosing system is not in use for more than two weeks, we recommend emptying and cleaning the glass cylinder and all hoses [6]. This applies in particular under the operating conditions referred to in the "Heavy strain" section. If this recommendation is not adhered to, the piston of the valve may become leaking, this may result in damage to the piston burette.

If the liquid is left within the system, you will also have to reckon with corrosion and an alteration of the solutions used over time, which includes e.g. crystallisation. Considering that as of the state of the art there are no plastic hoses available for the use in titration equipment which would be perfectly free of diffusion phenomena, particular attention is to be paid to the range of the hose lines.

| We recommend the following inspection and maintenance work |                                                              | Heavy strain         | Normal strain         |
|------------------------------------------------------------|--------------------------------------------------------------|----------------------|-----------------------|
| Simple cleaning:                                           |                                                              | Whenever required in | Whenever required in  |
|                                                            | Wiping off splashed chemicals from the outer surface. [1]    | operation            | operation             |
|                                                            |                                                              |                      |                       |
| Sight che                                                  | ck:                                                          | Weekly, when putting | Monthly, when putting |
|                                                            | Check for leakage in the area of the dosing system. [2]      | back into operation  | back into operation   |
|                                                            | Is the piston tight? [3]                                     |                      |                       |
|                                                            | Is the valve tight? [4]                                      |                      |                       |
|                                                            | Titration to clear? [5]                                      |                      |                       |
|                                                            |                                                              |                      |                       |
| Basic clea                                                 | aning of the dosing system:                                  | Every three months   | Whenever necessary    |
|                                                            | All parts of the dosing system to be cleaned separately. [6] |                      |                       |
|                                                            |                                                              |                      |                       |
| Technical                                                  | inspection:                                                  | Semi-annually when   | Semi-annually when    |
|                                                            | Check for air bubbles in the dosing system. [7]              | putting back into    | putting back into     |
|                                                            | Visual inspection                                            | operation            | operation             |
|                                                            | Check of the electrical connections. [8]                     |                      |                       |
|                                                            |                                                              |                      |                       |
| Verificatio                                                | in of the volume according to ISO 8655:                      | Semi-annually        | Annually              |
|                                                            | Perform basic cleaning                                       | _                    | -                     |
|                                                            | Inspection according to ISO 8655 Part 6 or Part 7. [9]       |                      |                       |
|                                                            |                                                              |                      |                       |

**Please note:** Depending on the respective application, there may be different specifications for the entirety of the inspection and maintenance work to be performed. The individual intervals may be extended if no complaints occur, but they will have to be shortened again as soon as any problem has arisen.

The inspection of the metrological reliability including maintenance work is offered as a service by SI Analytics GmbH (including a manufacturer's certificate, if so ordered). For this purpose, the titration device is to be sent in to SI Analytics GmbH.

Detailed description of the inspection and maintenance work:

- [1] Wipe off using a soft cloth (and some water with a normal household detergent).
- [2] Leaking connections can be identified by moisture or crystals at the threaded connections of the hoses, at the sealing lips of the piston inside the dosing cylinder or at the valve.
- [3] If any liquid becomes visible below the first sealing lip, it has to be checked at short timely intervals whether any liquid will build up under the second sealing lip, too. In this case both the piston and the glass cylinder have to be replaced immediately. It is easily possible that in operation small liquid droplets build up under the first sealing lip, but they may also disappear again. This phenomenon alone is no reason for replacement.
- [4] The valve has to be removed from its housing for inspection. In this process, the hoses remain connected to the valve. Please check for moisture underneath the valve. When reinserting the valve, please make sure that the small cam at the rotating axis is fitted into the corresponding groove again.
- [5] The titration tip must be free of sedimentation or crystals which might obstruct the dosing process or falsify the results.
- [6] Remove the cylinder, take the valve out of the valve housing, unscrew the hoses and then rinse all parts carefully with distilled water. For the assembly of the cylinder, hoses and other parts of the interchangeable unit, please refer to the operating instructions.
- [7] Dose one burette volume, then refill. Air bubbles will gather at the tip of the cylinder and in the titration hose where they can be detected easily. If bubbles become visible, please re-tighten all connections finger tight, and then repeat dosing. If air bubbles still remain within the system, [6] please check the valve and replace the hose connections. The air bubbles may also occur at the interface between the sealing lip of the piston and the cylinder. If a reduction of the filling speed will not do, the dosing unit has to be replaced.
- [8] Check the electrical plug contacts for corrosion and mechanical damage. Defective parts have to be repaired or replaced by new parts.
- [9] Please refer to the application "Burette inspection according to ISO 8655 Part 6".

## 9 Storage and transportation

If the TITRONIC<sup>®</sup> 500 Piston Burette or the interchangeable units have to be stored over some time, or to be dislocated, the use of the original packing will be the best protection of the devices. However, in many cases this packing will not be available any more, so that one will have to compose an equivalent packaging system. Sealing the lower section in a foil is hereby recommended.

The devices should be stored in a room with a temperature between +10 and +40 $^{\circ}$ C, and the (relative) humidity of the air should not exceed 70 %.

If the interchangeable have to be stored over some time, or to be dislocated, the fluids inside the system, especially aggressive solution have to be removed (please refer also to chapter 8. "Maintenance and Care of the TITRONIC<sup>®</sup> 500 Piston Burette").

## 10 Recycling and Disposal

The present piston burette and it's packaging are manufactured as far as possible from materials which can be disposed of environmental-friendly and recycled in a technically appropriate manner. **Please note:** The main printed board carries a lithium battery. Batteries should not to be disposed of with the normal domestic waste. They will be taken back and recycled or disposed of properly by the manufacturer at no cost.

Should you have any questions regarding disposal, please contact SI Analytics.

## 11 Index

analytical balance 65 Balance data editor 106 Care 108 change method parameters 87 Connection of Analytical Balances 105 Connection of Printers 107 copy methods 86 delete methods 86 device address 97 **Device Information 100** Display 75 Disposal 109 Documentation 94 Dosing accuracy 61 Dosing parameters 92 dosing speed 93 edit method 85 external PC Keyboard 76 Formula Selection 88, 89 Formula unit 91 Formulae for manual titration 88 Formulae for the Preparation of Solutions 89 Front Keyboard 75 interchangeable units 109 Interchangeable units 61 Interrupted use 108 Magnetrührers TM 235 64 Main Menu 79

Maintenance 108 manual controller 76 manual controller TZ 3880 ("Mouse") 65 Manual Titration 79 max. dosing-/titration volume 92 Method name 85 method parameters 85 new method 85 Password 99 printer 65 RESET 99 RS232 Settings 97 safety information 62 Sample description 93 Sample weight and volume (sample quantity) 90 Software Update 101 standard methods 85 storage 109 System Settings 95 System sounds 100 transportation 109 Unpacking and First Operation 63 USB Barcode scanner 65 USB Hub 65 USB stick 65 Viscosity 60 Warning 62

# **SI Analytics**

# EG - KONFORMITÄTSERKLÄRUNG EC - DECLARATION OF CONFORMITY CE - DÉCLARATION DE CONFORMITÉ CEE - DECLARATIÓN DE CONFORMIDAD

| Wir erklären in alleiniger<br>Verantwortung, dass das<br>folgende Produkt                      | We declare under our sole<br>responsibility that the<br>following product                   | Nous déclarons sous notre<br>seule responsabilité que<br>les produit ci-dessous  | Declaramos bajo nuestra<br>única responsabilidad, que los<br>produit listados a continuación       |
|------------------------------------------------------------------------------------------------|---------------------------------------------------------------------------------------------|----------------------------------------------------------------------------------|----------------------------------------------------------------------------------------------------|
| Kolbenbürette                                                                                  | Piston burett                                                                               | Burette à Piston                                                                 | Bureta de émbolo                                                                                   |
|                                                                                                | TITROM                                                                                      | NIC <sup>®</sup> 500                                                             |                                                                                                    |
| auf das sich diese<br>Erklärung bezieht,<br>übereinstimmt mit den<br>folgenden EG Richtlinien. | to which this declaration<br>relates are in conformity with<br>the following EC directives. | auquel se réfère cette<br>déclaration est conforme<br>directives CE soul vantes. | todo lo relative a esta<br>declaración está en<br>conformidad con las directivas<br>CEE siguientes |
| EMV                                                                                            | EMC                                                                                         | CEM                                                                              | CEM                                                                                                |
| EG-Richtlinie 2004/108/EG                                                                      | EC-Directrive 2004/108/EG                                                                   | CE-Directive 2004/108/EG                                                         | CEE siguientes 2004/108/EG                                                                         |
| Sicherheit                                                                                     | Safety                                                                                      | Sécurité                                                                         | Seguridad                                                                                          |
| EG Richtlinie 2006/ 95                                                                         | EC-Directrive 2006/ 95                                                                      | CE-Directive 2006/95                                                             | CEE siguientes 2006/ 95                                                                            |
| Angewandte harmonisierte<br>Normen oder normative<br>Dokumente                                 | Applied harmonized<br>standards or normative<br>documents                                   | Normes harmonisées ou<br>documents normative<br>appliquées                       | Estándares armonizados<br>aplicados o documentos<br>normativos                                     |
| EMV                                                                                            | EMC                                                                                         | CEM                                                                              | CEM                                                                                                |
| EN 61326-1:2006                                                                                | EN 61326-1:2006                                                                             | EN 61326-1:2006                                                                  | EN 61326-1:2006                                                                                    |
| Sicherheit                                                                                     | Safety                                                                                      | Sécurité                                                                         | Seguridad                                                                                          |
| EN 61010-1 :2001                                                                               | EN 61010-1 :2001                                                                            | EN 61010-1 :2001                                                                 | EN 61010-1 :2001                                                                                   |

Mainz den 01.06.2011

Dr. Robert Reining

Dr. Robert Reining Geschäftsführer, Managing Director

Konf. No.:Titrat 011

SI Analytics GmbH Hattenbergstraße 10 55122 Mainz Deutschland, Germany, Allemagne Notes:

Notes:

#### **Bescheinigung des Herstellers**

DIN EN ISO 9001, Absatz 8.2.4 Wir bestätigen, dass das oben genannte Gerät gemäß "Überwachung und Messung des Produkts" geprüft wurde und dass die festgelegten Qualitätsanforderungen an das Produkt erfüllt werden.

#### Supplier's Certificate

We certify that the above equipment has been tested in accordance with DIN EN ISO 9001. Part 8.2.4 "Monitoring and measurement of product" and that the specified quality requirements for the product have been met.

#### Certificat du fournisseur

Nous certifions que le produit a été vérifié selon DIN EN ISO 9001, partie 8.2.4 "Surveillance et mesure du produit" et que les exigences spécifiées pour le produit sont respectées.

#### Certificado del fabricante

Certificamos que el aparato arriba mencionado ha sido controlado de acuerdo con la norma DIN EN ISO 9001, sección 8.2.4 "Seguimiento y medición del producto" y que cumple con los requisitos de calidad fijados para el mismo.

SI Analytics a xylem brand

#### SI Analytics GmbH

Hattenbergstr. 10 Tel. +49.(0)6131.66.5111 Fax. +49.(0)6131.66.5001 55122 Mainz Deutschland, Germany, Allemagne, Alemania E-Mail: support.si-analytics@xyleminc.com www.si-analytics.com

SI Analytics is a trademark of Xylem Inc. or one of its subsidiaries. © 2013 Xylem, Inc. Version 131126 US